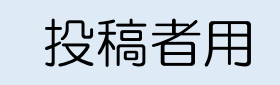

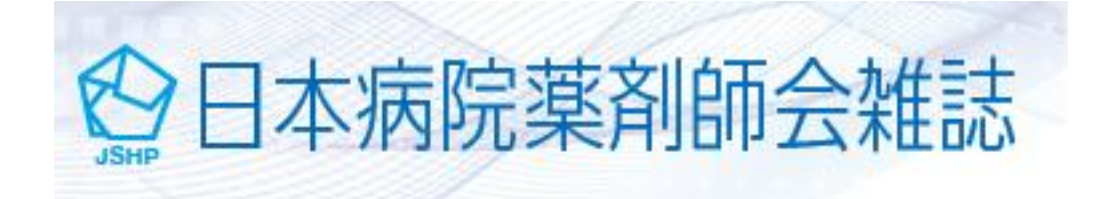

# 電子投稿操作マニュアル

## 日本病院薬剤師会ホームページ

http://www.jshp.or.jp/ronbuntoukou/manual.pdf

2016.07.01 作成 2016.09.01 一部追加 2017.03.29 一部修正·追加

| 目 次                       |    |
|---------------------------|----|
| ログイン                      | 1  |
| アカウントの作成(新規登録)            | 2  |
| アカウントの作成(変更)              | 5  |
| 新規論文の作成                   | 6  |
| 手順1:論文種別、タイトル、要旨          | 7  |
| 手順2:キーワード、カテゴリー           | 8  |
| 手順3:著者                    | 9  |
| 手順4:希望査読者/カバーレター          | 10 |
| 手順5:設問(自己チェックリスト)         | 11 |
| 手順6:ファイルのアップロード(1)        | 12 |
| 手順6:ファイルのアップロード(2)ファイルの形式 | 13 |
| 手順7:確認·投稿                 | 14 |
| 投稿完了                      | 16 |
| 修正論文の作成                   | 17 |
| 審査結果(査読コメント)への回答          | 19 |
| 修正原稿のアップロード               | 22 |
| 修正箇所の確認・投稿                | 23 |
| 採否決定通知                    | 25 |
| 審査継続の辞退(論文の取り下げ)          | 26 |
| 掲載用原稿の提出                  | 28 |

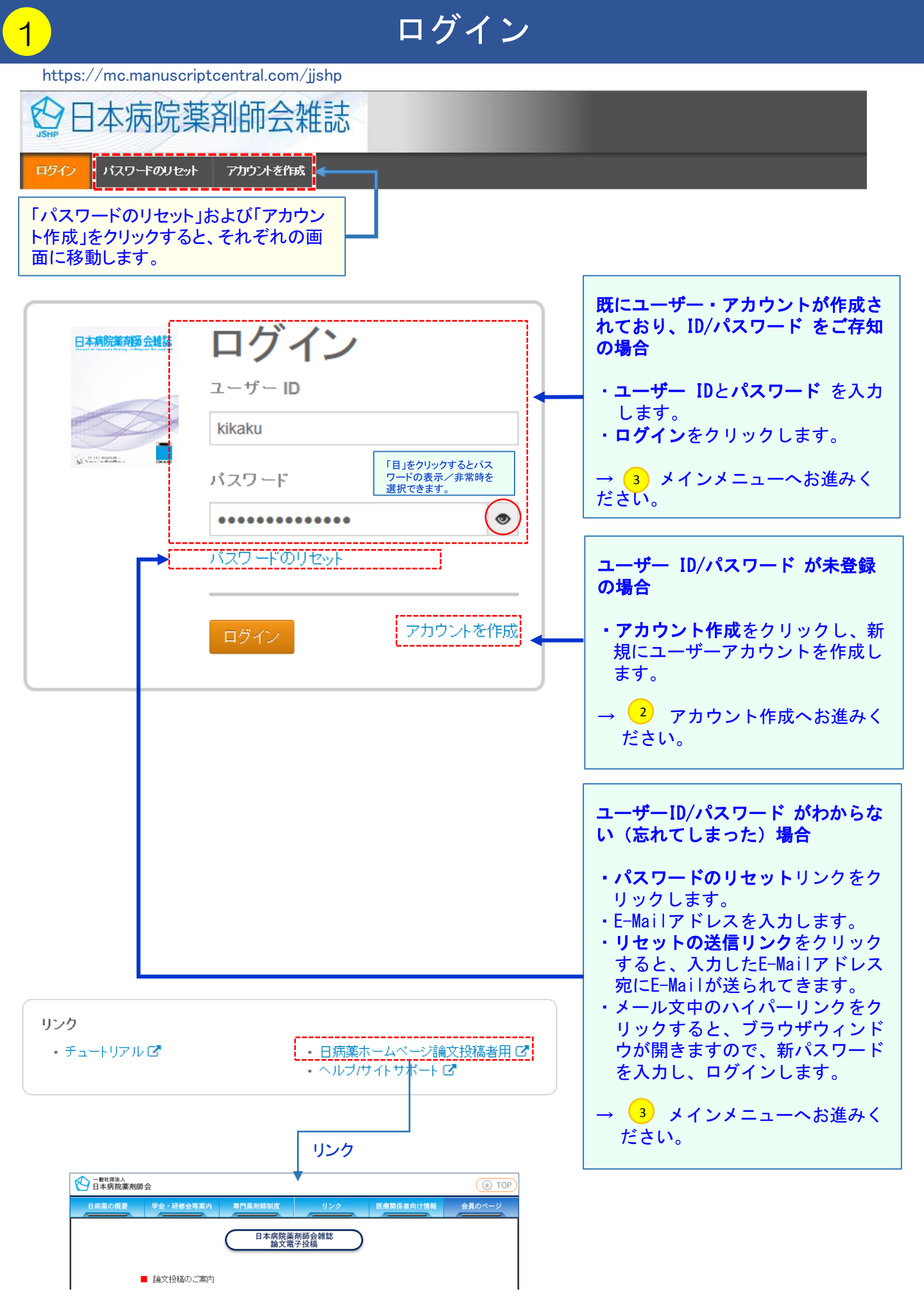

アカウントの アカウントを作成するには、3つのステップに従って項目を入力してください。reqと表示されている箇所は必須項目となります。

ŵ2

24.2

必須

必須

アカウントの作成

1) 氏名

所属

<u>ユーザー</u> <u>ID とパス</u> ワード まず、お名前やE-Mailアドレスに関する情報を下のテキストボックスにそれぞれ入力します。 完了しましたら、次へ(Next)ボタンをクリックします。

#### E-Mailアドレスについて

名前

- 全ての連絡メールは、「E-Mailアドレス1」欄に入力されたアドレスに届きます。こちらに届くメール(
- ら、「Cc用E-Mailアドレス1J欄にそのアドレスを入力してください。 • 「E-Mailアドレス2」と「Cc用E-Mailアドレス2」に入力されたアドレスは予備として記録されますが、

敬称: ---1 つ選択 --- ✔

名:太郎

姓: 莱袋

学位: E-Mailアドレス1: rinri@jshp.or.jp

E-Mailアドレス1(再入力): rinri@jshp.or.jp

Cc用E-Mailアドレス1: E-Mailアドレス2:

F-Mailアドレス2(再入力):

Cc用 F-Mailアドレス2:

ミドルネーム:

 
 Ic=mail/ドレスコとLCOHE-Mail/ドレスコーム力されたアドレスは予備として記録されますが、 ん。万が一、「E-Mail/Fドレス1」に入力されたアドレスにメールを送信することが出来ない場合には へ送信することがあります。

論文投稿のためアカウントが必要となる のは、筆頭著者および連絡責任者のみで す。他の共著者のアカウントは作成しな いようにお願いします。

**元** 特殊文字

名の箇所に「名」を、姓の箇所に「姓」 をそれぞれ和文表記で入力してください。 (逆に入力すると、メール文や採否通知 に表示されるお名前が名・姓の順になり ます。

必須項目は**和文表記**で、必ず入力してく ださい。

▶ 次へ

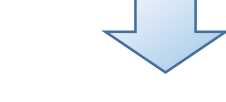

アカウントの テキストボックスにそれぞれ所属情報を入力してください。 完了しましたら、Nextをクリックします。

| ✓● <u>E-Mail/</u><br>氏名 |                                                                                                    | ▲ 前へ ▶ 次へ                                                   |
|-------------------------|----------------------------------------------------------------------------------------------------|-------------------------------------------------------------|
|                         | 所属1<br>所属機関名: 渋谷大学医学部附属病院 ★                                                                                                    | ■ Ma 「所属機関名」(和文表記)は入力必須<br>Ma 項目です。                         |
|                         |                                                                                                    | 部署名:                                                        |
|                         | 国名: 日本 ✓ 必須<br>都道府県名: 東京都 必須<br>市区郡: 渋谷区 必須<br>郵便発号: 150-0002                                                                                                    | 国名:       1 つ選択           都道府県名:       1 つ選択           市区郡: |
|                         | <ul> <li>● (13) 0002</li> <li>● (13) 0002</li> <li>● (13)</li></ul> | 郵便番号:<br>電話番号:<br>ファックス:                                    |
|                         |                                                                                                    | ▲ 前へ ▶ 次へ                                                   |

# アカウントの作成(2)(新規登録②)

2

| * パスワードは2文字以上の数字を含み、全体で8文字以上で設定してください。                                                                                                    |                                        |
|----------------------------------------------------------------------------------------------------|----------------------------------------|
| 出張や休暇等で連絡が取れない期間がある場合は、「連絡の取れない日付」をクションのアイコンをク<br>ください、Econoの場合は、「の前後プロンなります。                                                                                                    | リックし、カレンダーから日付を遭択して                    |
| 完了しましたら、画面下の完了(Finish)ボタンを押すとアカウントが作成されます。                                                                                                    |                                        |
|                                                                                                    |                                        |
|                                                                                                    | ユーザーIDは、初期値ではE-Mailアドレ                 |
|                                                                                                    | スが入力されますが、自由に変更できま                     |
| ユーザー ID/パスワード                                                                                                    |                                        |
| 2-9-10: rinri 84                                                                                                    |                                        |
| /27-F:                                                                                                    | ハスリートは2叉子以上の数子を含み                      |
| パスワードの確認:                                                                                                    | 全体で8文字以上で設定してください。                     |
| カテゴリー                                                                                                    |                                        |
|                                                                                                    |                                        |
| Konta LEAT 目音以及     interface     interface     in | 投稿者の場合は、カテゴリーの入力は不<br>要です。             |
| カテゴリー:その他                                                                                                    |                                        |
| ▲ クリア       ▲ クリア       ▲ クリア       ▲ クリア                                                                                                    |                                        |
| 巻末号査読者リスト 掲載                                                                                                    |                                        |
| <ul> <li>承諾<br/>拒否</li> <li>★ 追加</li> </ul>                                                                                                    | 投稿者の場合は、巻末掲載諾否の入力は<br>不要です。            |
| 日本病院兼刘師会専門兼刘師認定资格                                                                                                    |                                        |
| 歴染制御専門業刹師         クリア         精神科専門業刹師         クリア         がん薬物療法認定案刹師          クリア         HTV感染症専門業刹師            クリア         任婦・投乳婦専門業刹師 <td></td>                                                                                                    |                                        |
| 日本医療薬学会専門薬剤師認定資格                                                                                                    | 投稿者の場合は、日本病院薬剤師会都<br>よび日本医療薬学会の認定資格の入力 |
| が人専門業剤師<br>がん指導業剤師<br>業物療法専門業剤師<br>業物療法指導業剤師                                                                                                    | は不要です。                                 |
| 認定薬剤師   ● 追加   ■ □ □ □ □ □ □ □ □ □ □ □ □ □ □ □ □ □ □                                                                                                    |                                        |

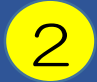

| 外部 ID                                      |                             |
|--------------------------------------------|-----------------------------|
| 以下の設定は読み取り専用となります。情報に誤りがある場合、サポートにご連絡ください。 | 会員番号を入力してください。              |
| 会員番号:                                      |                             |
| 連絡の取れない期間                                  |                             |
| 連絡の取れない日がある場合は、下のカレンダーから期間を設定してください。       |                             |
| 開始日: 下下 終了日: 下下                            |                             |
| 署名。                                        |                             |
|                                            |                             |
|                                            |                             |
|                                            | 「「石石」」は小安です。                |
|                                            |                             |
|                                            | キャンオール                      |
|                                            |                             |
| 作成                                         |                             |
|                                            |                             |
|                                            |                             |
|                                            | コーザーマカウントの作成が空てしまし          |
| マカウントの作用に成功しました。ソインソニューム後期                 |                             |
|                                            | た。 <u>メインメニューへ移動</u> をクリックし |
|                                            | て、メインメニューへ移動してください。         |

アカウントの作成(3)(変更)

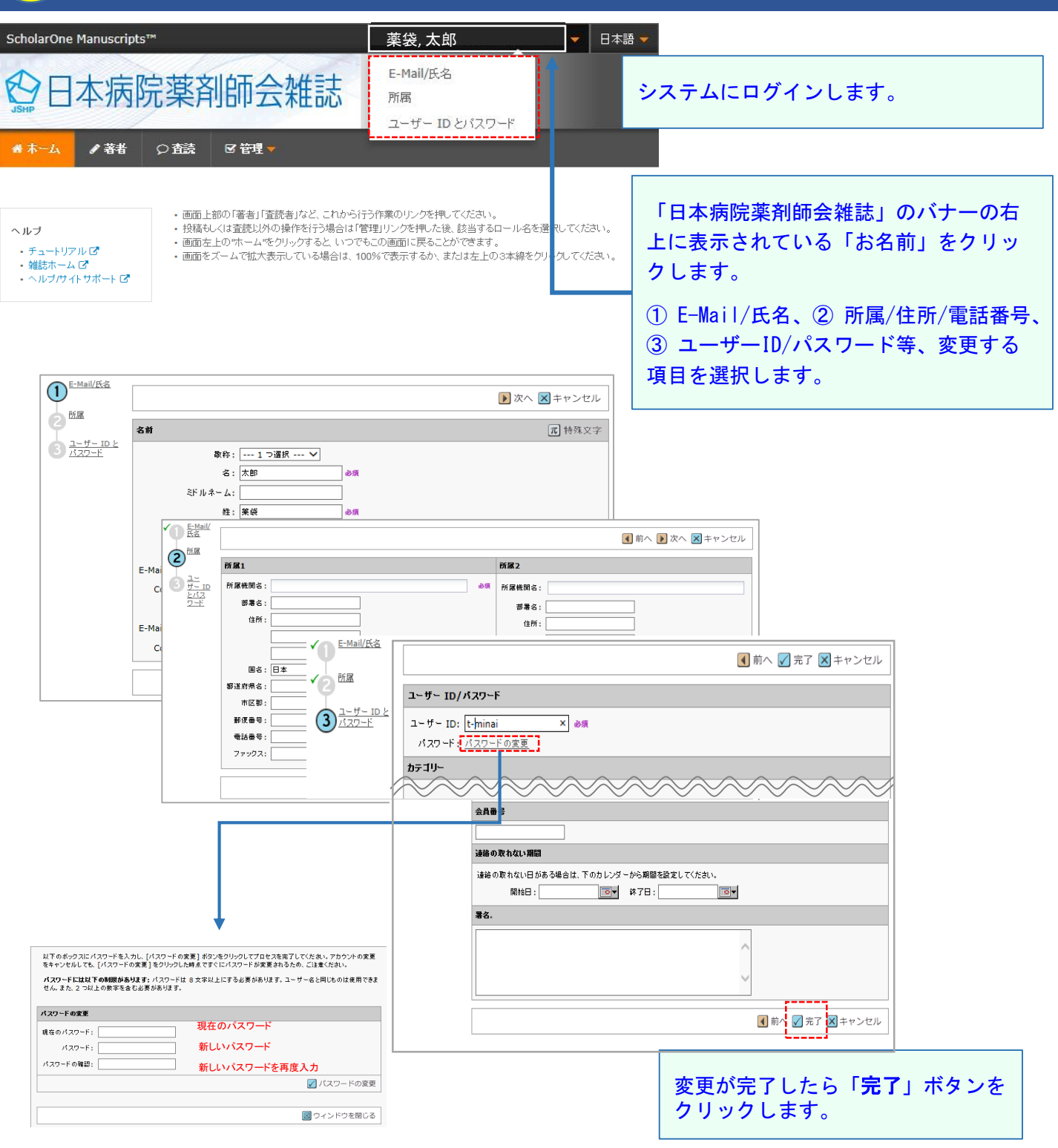

# 3

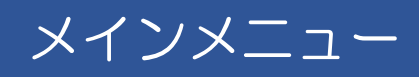

著者をクリックします。

## ☆日本病院薬剤師会雑誌

#### ホーム / 著者

・チュートリアル 🗗

・雑誌ホーム C ・ヘルブ/サイトサポート C

- ヘルブ
- ・ 画面上部の「著者」「査読者」など、これから行う作業のリンクを押してくたさい。
  - ・ 投稿もしくは査読以外の操作を行う場合は「管理」リンクを押した後、該当するロール名を選択してください。
- ・ 画面左上の"ホーム"をクリックすると、いつでもこの画面に戻ることができます。
   ・ ころはたまご、クリング増入は、400%できごさろり、またはたしの
- ・ 画面をズームで拡大表示している場合は、100%で表示するか、または左上の3本線をクリックしてください。

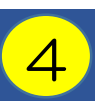

## 新規論文の作成

| <ul> <li>→→→</li> <li>→→→</li> <li>→→→→</li> <li>→→→→</li> <li>→→→→</li> <li>→→→→</li> <li>→→→→</li> <li>→→→→</li> <li>→→→→</li> <li>→→→→</li> <li>→→→→</li> <li>→→→→</li> <li>→→→→→</li> <li>→→→→→</li> <li>→→→→→</li> <li>→→→→→</li> <li>→→→→→→</li> <li>→→→→→→→</li> <li>→→→→→→→→</li> <li>→→→→→→→→→→→→</li> <li>→→→→→→→→→→→→→→→→→→→→→→→→→→→→→→→→→→→→</li></ul> | 師会雑誌                                                                                                    | 新しく論文を投稿する場合は、「 <b>投稿の開始」</b><br>をクリックします。<br>新規作成フォームが作成されます。                                                                                                    |
|----------------------------------------------------------------------------------------------------|----------------------------------------------------------------------------------------------------|----------------------------------------------------------------------------------------------------|
| 著者 Dashboard       新規 投稿の開始       従来の手順       最新の E-Mail 5 件                                                                                                    | 新規投稿の開始<br>・新しく論文を作成する際は"投稿の開始"ボタンを押してください。<br>標準の投稿には、複数のソースで作成されたファイルをアップロー<br>ドできます。                                                                                                    | 投稿の開始                                                                                                    |
| ダッシュボードの数<br>ある論文の本数を<br>・・ホーム ・ 番番<br>き サッシュボード                                                                                                    | 文字はこのステータスに<br>·表示しています。                                                                                                    | <ul> <li>初回投稿作業の途中で保存した論文は「未投稿論文(未提出)」に移動します。</li> <li>ご投稿いただいた論文に不備等があり、再提出をお願いすることがあります。</li> <li>再提出を依頼した論文は「未投稿論文(未提出」に移動しています。</li> <li>「続行」」をクリックすると、未完了の手続きに移動します。</li> <li>再提出を依頼した論文で「未投稿論文(未提出)」に移動した論文で「未投稿論文(未提出)」に移動した論文で「未投稿論文(未提出)」に移動した論文で「未投稿論文(未提出)」に移動した論文は、最初に投稿された</li> </ul> |
| <mark>孝者 Dashboard</mark><br>1 未投稿論文(未提出)<br>新規 投稿 の開始<br>従来の手順                                                                                                    | <ul> <li>未投稿論文(未提出)</li> <li>初回投稿で下書きを作成し途中保存された論文、もし場合は画面左の「修正論文(未提出)」をクリックしてる。</li> <li>作成途中の論文の投稿作業を行う場合は"続行でを持つ調査の「著者ダッシュボード」セクション内の各種ス表示されます。</li> <li>新しく論文を作成する際は、画面左の"新規投稿の</li> </ul> | 田)」に移動した調文は、最初に投稿された<br>日から60日以内に再提出してください。<br>60日を経過すると削除されます。<br>期限延長を希望される場合は、編集事務局へ<br>ご連絡いただくようお願いします。                                                                                                    |
| 最新の E-Mail 5 件                                                                                                    | 縮テ     ID     タイトル       続行     draft     メトロニダゾールの適正使用への<br>論文を見る                                                                                                    | 作成済み     削除       D取り組み     2016-7-5     削除                                                                                                    |

# 手順1: 論文種別、タイトル、要旨

| 論文投稿             |   |
|------------------|---|
| 手順 1: 種別・タイトル・要旨 |   |
| 手順 2: キーワード      | > |
| 手順 3: 著者         | > |
| 手順 4: 希望查読者      | > |
| 手順 5:設問          | > |
| 手順 6: ファイルアップロード | > |
| 手順 7: 確認・投稿      | > |
|                  |   |

≣¥≆⊞

### 手順1:種別・タイトル・要旨

論文種別を選択してください。その後、タイトル、ランニングタイトル、要旨をそれぞれテキストボックスに入力してください。

特殊文字を挿入するには、「特殊文字」ボタンをクリックし、適切な文字を選択してください。 入力が済みましたら、「保存して進む」ボタンをクリックします。

| *=必須フィールド |      |                   |      |
|-----------|------|-------------------|------|
| *種別:      |      | 「 <b>種別</b> 」を選択し | .ます。 |
| 選択        | 種別   |                   |      |
| ۲         | 原著論文 |                   |      |
| 0         | 症例報告 |                   |      |
|           |      |                   |      |

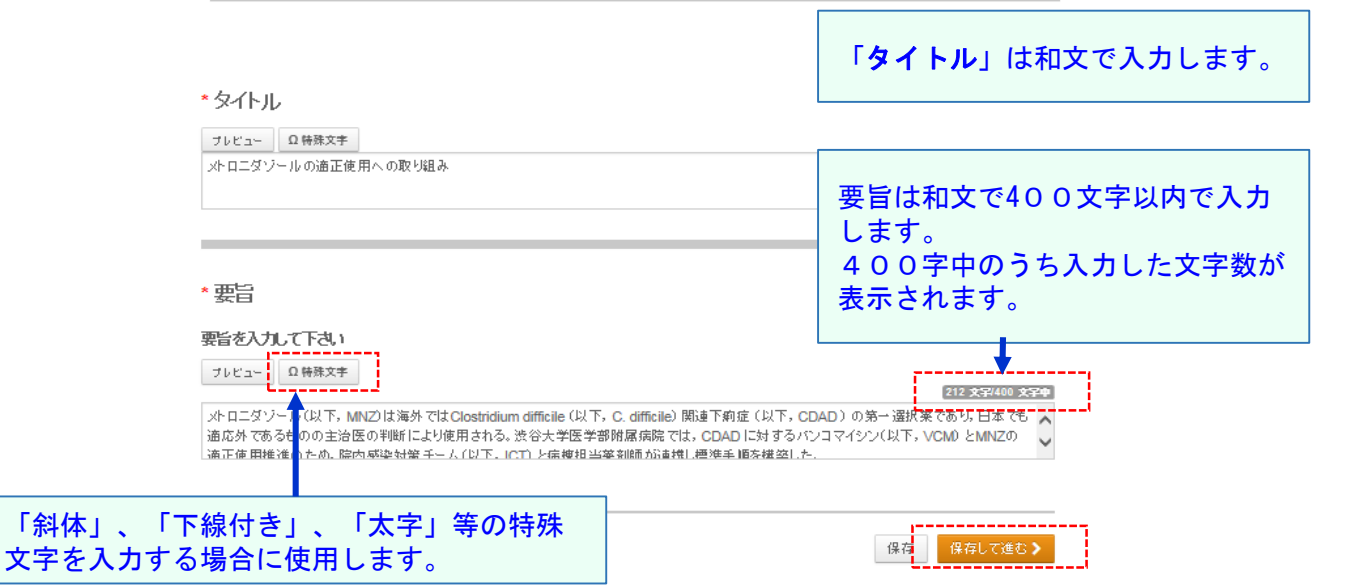

#### 特殊文字と書式

 テキストの書式を設定するはは、KFのリンクをグリックしてテキストの前またはお飯に HTML タグを追加します

 水字
 新雄
 工造
 エロセネキ

 特殊文字を追加するには、文字をグリックするか貼り付けます

 ギリシャ語
 特殊
 ラテン

| A | в | г   | Δ | E | Z | н | Θ | I. | к |
|---|---|-----|---|---|---|---|---|----|---|
| ۸ | м | N   | Ξ | 0 | п | P | Σ | т  | Y |
| Φ | х | Ψ   | Ω | α | β | ٧ | δ | ε  | ζ |
| η | θ | 1.1 | к | λ | μ | v | ξ | 0  | π |
| ρ | ς | σ   | т | U | φ | х | ψ | ω  |   |

「保存して進む」をクリックします。

## <mark>6</mark>

# 手順 2: キーワード、カテゴリー

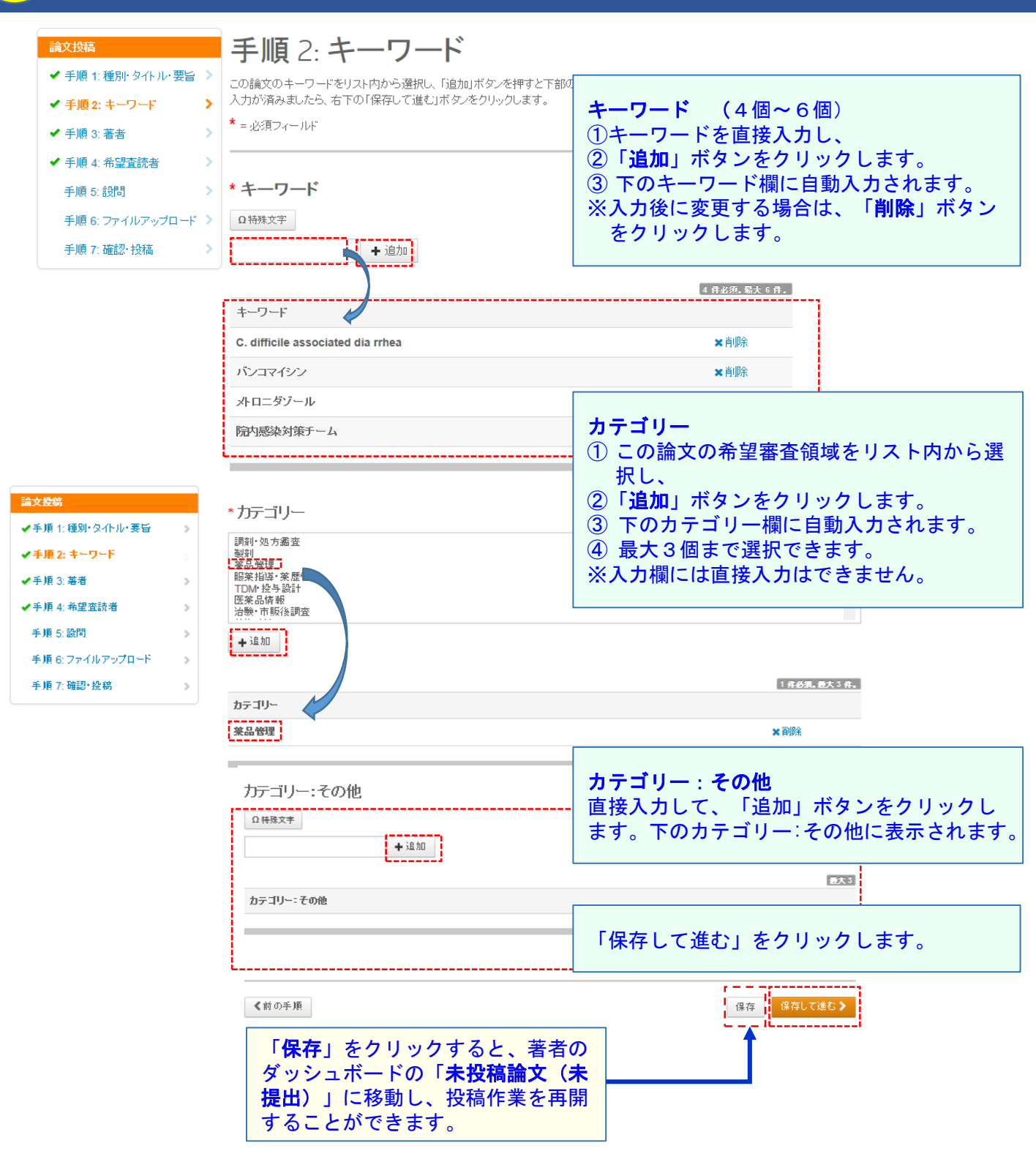

## 手順3: 著者

#### 論文投稿

7

- ✔ 手順 1: 種別・タイトル・要旨 🌖 ✔ 手順 2: キーワード
- ✔ 手順 3: 著者
- ✓ 手順 4: 希望査読者

## 手順 3: 著者

共著者を追加するには、「著者の E-Mail アドレスで検索」の入力欄にE-Mailアドレスを入力して「検索」をクリックします。 検索結果が表示された場合は「著者の追加」をクリックして著者リストに追加します。 検索結果が表示されなかった場合はメッセージが表示されますので、メッセージ内の「共著者を作成してください」リンク をクリックします。共著者の情報入力画面が表示されますので、適宜情報を入力し、「著者リストに追加」をクリックして著 者リストに追加します。

#### この画面上では投稿者および連絡責任者のみの情報を入力してください。 ※原稿本文には著者全員の情報を記載してください。

\*=必須フィールド

#### 著者

5

>

#### \* 著者リスト

|                        | 順序                               | 操作                                           | 著者                            | 所属機関名                                                             |
|------------------------|----------------------------------|----------------------------------------------|-------------------------------|-------------------------------------------------------------------|
| <b>1</b>               | 1 🔽                              | 選択 🖌                                         | <b>薬袋,</b> 太郎<br><i>(連絡責任</i> | 3 1. 渋谷大学医学部附属病院, 薬剤<br>者 部                                       |
| - 5,<br>グ              |                                  |                                              | rinri@jshp                    | ここで追加する共著者は <b>筆頭著者</b> または <b>連絡責任</b><br>者です。                   |
| <b>著者の</b> 通<br>著者の E- | <b>動</b><br>-Mail アドレスで          | 「検索                                          |                               | 者者欄では、筆頭者者およひ連絡貢任者以外の共<br>著者は原稿本文の表紙に記載します。                       |
| gaku@j                 | shp.or.jp<br>D <b>jshp.or.jp</b> | ,                                            |                               | 共著者のE-Mail アドレス を入力し、「検索」<br>をクリックします。<br>までにシスティーのにマカウントが作成されている |
| 著者                     |                                  | 所属機関名                                        |                               | 9 CICシステム内ICアカウントか作成されている<br>場合は、共著者のユーザーアカウント情報が表示               |
| <b>兼沢,</b> 次           | ₿B                               | 1. 渋谷大学医学部附属病<br>渋谷区, 東京都, JP<br>03-111-2222 | 院                             | されます。「 <b>著者の追加</b> 」 ボタンをクリックす<br>ると著者リストに追加されます。                |
| <再検索                   | ħ                                |                                              | []                            | +第者の追加                                                            |

#### 著者の 追加

| gaku@jshp.or.jp       筆頭著者または連絡責任者のメールアドレスを検索の結果「見つかりません」と表示された場合は、著者の追加の下に、「共著者を作成してください」を表示された場合は、著者の追加の下に、「共著者を作成してください」で、」のメッセージが表示されます。 | 蒈者の E-I | Mailアドレスで検索     | T                                                         |
|----------------------------------------------------------------------------------------------------|---------|-----------------|-----------------------------------------------------------|
|                                                                                                    | jaku@js | hp.or.jp        | 筆頭著者または連絡責任者のメールアドレスを検                                    |
| 諸都の新規ユーザーアカウントを登録       著者の追加の下に、「共著者を作成してください」                                                                                              |         |                 | 索の結果「 <b>見つかりません」</b> と表示された場合は、                          |
| ● HHATE         ● HHATE                                                                                                    | 皆者の新規   | ユーザーアカウントを登録    | 著者の追加の下に、「共著者を作成してくださ                                     |
| <ul> <li></li></ul>                                                                                                    |         | Ω 特殊文字          | <b>い」のメッセージが表示されます。</b>                                   |
| <ul> <li>ネッジッ「名」(和文表記)</li> <li>シ須入力欄に共著者の情報を入力します。</li> <li>入力後、「著者リストに追加」ボタンをクリックして、共著者を登録します。</li> </ul>                                  | 文称:     | 違択されていません       | 「共著者を作成してください」をクリックし、                                     |
| #       「姓」(和文表記) ×         E-Mail:       gaku@jshp.or.p                                                                                     | 名:      | 🗯 「名」(和文表記)     |                                                           |
| <ul> <li></li></ul>                                                                                                    | ドルネーム:  |                 |                                                           |
|                                                                                                    | 姓:      | ▲ 「姓」(和文表記) ×   | 八刀後、「 <b>省日リヘトに追加」</b> 小ダンをソリック<br>  イ <b>共要者</b> を登録  ます |
|                                                                                                    | E-Mail: | gaku@jshp.or.jp |                                                           |
| ● 日間 2 7 ● 日間 2 7 ● 日間 2 7 ● ● ○ ○ ○ ○ ○ ○ ○ ○ ○ ○ ○ ○ ○ ○ ○ ○ ○                                                                             | 簡易入力 -  | ● < 閉じる         | ◆ 著者リストに追加                                                |

保存

保存して進む>

く前の手順

## 手順4:希望査読者/カバーレター

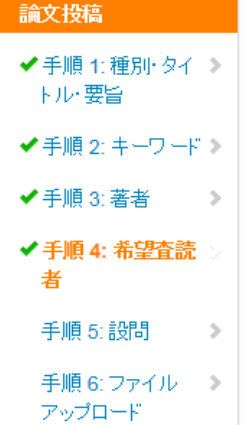

者

8

## 手順 4: 希望杳読者

「査読者の追加」ボタンを押して希望する査読者の情報を登録します。 その査読者の情報をテキストボックスに入力し、右下の「新しい査読者の追加」ボタンを押す と、推薦する査読者リストに追加されます。 ※編集委員の判断により、ご希望に沿えない場合もございます。

\* =必須フィールド

#### 推薦する査読者

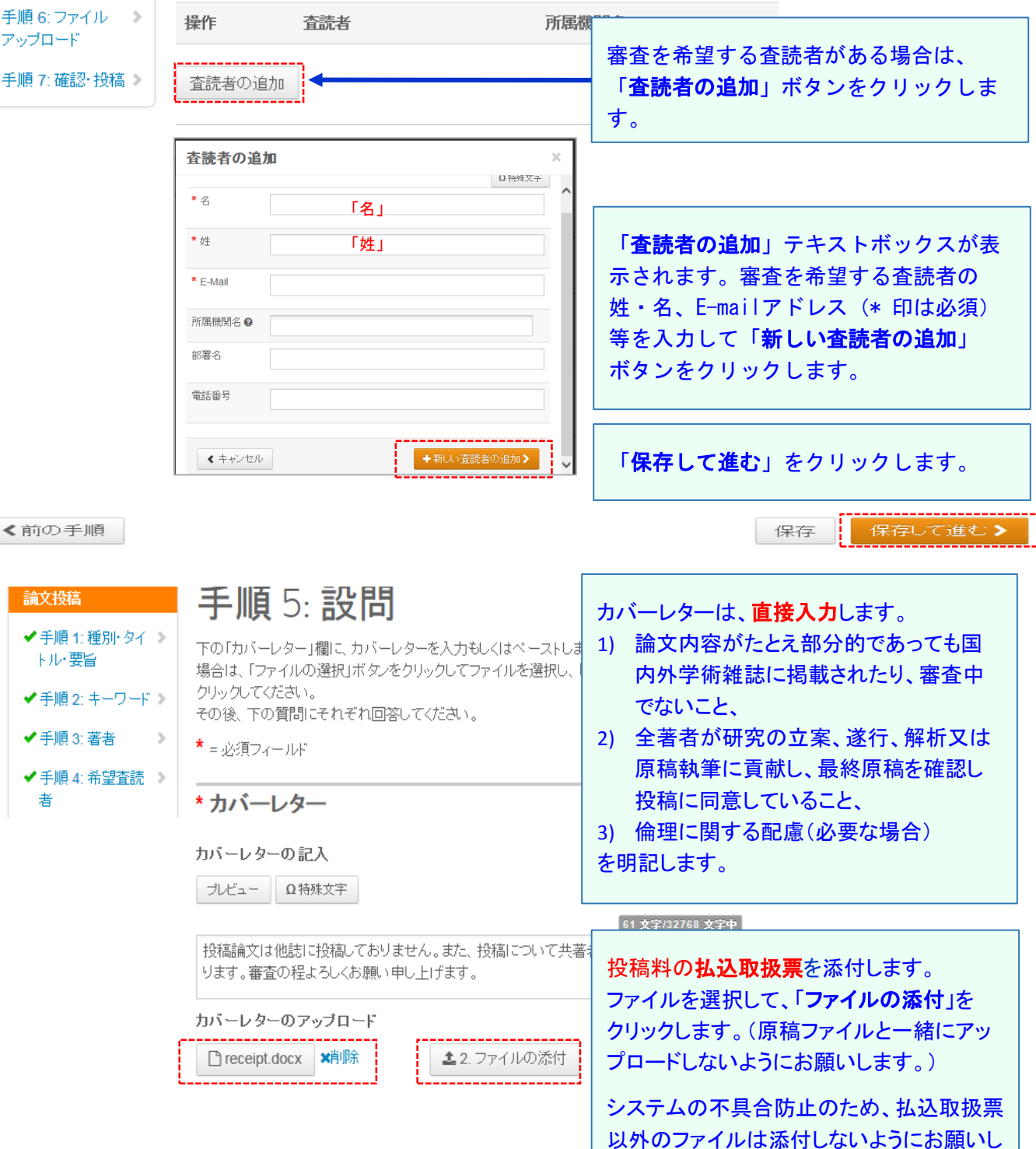

- 10 -

ます。

# 手順5:設問(自己チェックリスト)

| 論文投稿                              | 手                                      | 順 5: 設                                                                                    | 問                |                                                |                                  |                                                 |                                                                                               |  |  |
|-----------------------------------|----------------------------------------|-------------------------------------------------------------------------------------------|------------------|------------------------------------------------|----------------------------------|-------------------------------------------------|-----------------------------------------------------------------------------------------------|--|--|
| ✔手順 1:種別・タイトル・                    | 長留 > 下の                                | ー・・・・・<br>下の「カバーレター」欄に、カバーレターを入力もしくは ベーブトします。ファイルを添付したい場合は、「ファイルの選択」がタンをクリックしてファイルを<br>通知 |                  |                                                |                                  |                                                 |                                                                                               |  |  |
| ✔ 手順 2: キーワード                     | » 選択<br>そのi                            | → [ファイルの添付] か!<br>後、下の質問にそれぞれ                                                             | タンをクリッ<br>h回答してく | ゆしてください。<br>ください。                              |                                  |                                                 |                                                                                               |  |  |
| ✓ 手順 3: 署者 ✓ 手順 4: 希望容読者          | *=;                                    | * = 必須フィールド                                                                               |                  |                                                |                                  |                                                 |                                                                                               |  |  |
| 手握 5: 設問                          | <u> </u>                               |                                                                                           |                  |                                                |                                  |                                                 |                                                                                               |  |  |
| 手順 6: ファイルアップロ                    | *力                                     | バーレター                                                                                     |                  |                                                |                                  |                                                 |                                                                                               |  |  |
| 手順 7:確認・投稿                        | 。<br>カバ                                | ーレターの記入                                                                                   |                  |                                                |                                  |                                                 |                                                                                               |  |  |
|                                   | ブレ                                     | ビュー Ω 特殊文字                                                                                |                  |                                                |                                  |                                                 | 自己チェックリストの全ての項目に回答                                                                            |  |  |
|                                   | 投稿                                     | 論文は他誌に投稿して                                                                                | おりません            | ,。また、投稿につし                                     | て共著者全員の了解を得ており                   | ます。審査の程よろしく                                     | します。(全て回答必須項目です。)                                                                             |  |  |
|                                   |                                        |                                                                                           |                  |                                                |                                  |                                                 |                                                                                               |  |  |
| 自己チェックリストは,翌<br>目を確認したうえで,全       | と稿論文受付,査読処理の<br>項目についてチェックして           | )過程を迅速かつ円滑<br>下さい。本リストの入す                                                                 | れこ行える。<br>力及びチェ  | よう,投稿時に必言<br>ニックがない場合は                         | 長な手続きを確認するためのも<br>∶受付けることができません。 | のです。下記項                                         | ●は、いずれかを選択します。                                                                                |  |  |
| 旧病薬誌」チェックリス<br>(全項目漏れなくチェック       | <b>ひ</b><br>フしてください。)                  |                                                                                           |                  |                                                |                                  | l                                               |                                                                                               |  |  |
| * 筆頭著者名                           |                                        |                                                                                           |                  |                                                |                                  |                                                 |                                                                                               |  |  |
| * 筆頭著者の会員No.                      | 3. 順稿                                  |                                                                                           |                  |                                                |                                  |                                                 |                                                                                               |  |  |
| * 筆頭 著者 の生年月日                     | ☑ <sup>★</sup> 規程に沿っている。               | •                                                                                         | ▲原稿のす            | 文字数および体裁                                       | は規程に沿っているか。                      |                                                 |                                                                                               |  |  |
| 記載例:1980/5/20                     | ☑*その通り作成した。                            |                                                                                           | * 表紙から           | 6図の説明までを                                       | → つのファイルとしてWordで作                | ■成したか。                                          |                                                                                               |  |  |
| ** 筆頭著者の投稿日期<br>記載例:35歳の場合は<br>い。 | ☑ <sup>*</sup> 通し頁をふった。                |                                                                                           | *表紙から            | 5図の説明の頁ま                                       | での通し頁をふってあるか。                    |                                                 |                                                                                               |  |  |
| * 责任著者名                           | □7*記載1.た.<br>☑ <sup>*</sup> 規程に沿っている。  |                                                                                           | * 黒鋲に鍋<br>* 原稿の3 | ぎ言から引用☆献<br>文字数および体裁                           | の手前までの総字数およれ図<br>は規程に沿っているか。     | 1素 ① 占 勤 友 記 裁 1 . 7 1                          | កើរាវា.                                                                                       |  |  |
| 投稿論文自己チェック                        | ☑*その通り作成した。                            |                                                                                           | *表紙から            | 6回の説明までを                                       | → つのファイルとしてWordで作                | ■成したか。                                          |                                                                                               |  |  |
| ☑*会員である。                          | ☑ <sup>*</sup> 通し頁をふった。                |                                                                                           | * 表紙から           | 5図の説明の頁ま                                       | での通し頁をふってあるか。                    |                                                 |                                                                                               |  |  |
| ★ 建伊豆は+かい<br>責任著者名                | ☑ <sup>*</sup> 記載した。                   | 5. 要旨·索引用。                                                                                | 語(キーワ            | ·∽F)                                           |                                  |                                                 |                                                                                               |  |  |
|                                   | ✓ <sup>*</sup> 記載した。                   | ☑*項目立てはし                                                                                  | していない            | <b>`</b>                                       | * 要旨は項目立てをしていな                   | いか。                                             |                                                                                               |  |  |
| 投稿論文自己 チェック                       | ●参照した。                                 | ●記載している。                                                                                  |                  |                                                | *                                |                                                 |                                                                                               |  |  |
| ☑ 翌月(のつ。                          | ○該当しない。                                | ○該当しない。                                                                                   |                  |                                                | ▲ 要冒中の施設名および略計                   | きは,初出時に正式名:                                     | 称(以下,当院),(以下,略語)で記載しているか。                                                                     |  |  |
| ○統編ではない。                          | ☑*行間は2行, フォン                           | ト ☑*記載している                                                                                | 5.               |                                                | * 要旨は単独で完結した文章                   | をして記載しているか                                      | •                                                                                             |  |  |
| ●統編であるか,同じi<br>ない。                | <br>- 介小 である。                          | ☑ * 範囲内 である                                                                               | 3. <b>F</b>      |                                                |                                  |                                                 |                                                                                               |  |  |
| <b>⊠*</b> f5วてเ <i>ง</i> ない。      | 4. 表紙                                  |                                                                                           | 5                | 8. 回表                                          |                                  |                                                 |                                                                                               |  |  |
| <b>☞</b>   <sup>*</sup> すべてを満たしてし | ✓ <sup>*</sup> 表現している。                 | M BLANDCONS                                                                               | **               | ☑*用いていな                                        | ίι.»                             | * 著作権に触れる国                                      | 図表を用いていないか。                                                                                   |  |  |
| -                                 | ー<br>●記載している。                          | 6. 本文                                                                                     |                  | ○出典を記載し                                        | 、ている。                            |                                                 |                                                                                               |  |  |
| 1. 日を対象とした研究                      | - 該当 ない                                | ✓ <sup>*</sup> 規程通りに構                                                                     | ≢成してし            | ○該当しない。                                        |                                  | や心を得す他者が                                        | 91作成した資料,テーダを(収変)転載した場合、出典を示しているか。                                                            |  |  |
| ○同意を得た。                           |                                        | ☑*すべて記載し                                                                                  | 、ている。            | 。<br>「つ <sup>*</sup> 根程どおり作成」。 従用に作成してい        |                                  |                                                 |                                                                                               |  |  |
| ●該当しない。                           | •===================================== | 7 引田立新                                                                                    |                  | ✓ Mutec all of FAROS SPONICIPALO CCC *1枚に1点する。 |                                  | 「1枚に1点すつ, #                                     | 鮮明に作成しているか。                                                                                   |  |  |
| ●アップロードした。                        | ●記載している。                               | * 21 772                                                                                  |                  | ☑*いずれか                                         | で作成している。                         | *図表は、Word, E                                    | 表は、Word, Excel, PowerPointのいずれかで作成しているか。                                                      |  |  |
| ○ Faxした。                          | ○該当しない。                                | ☑ <sup>*</sup> 規程通り□                                                                      | ≴成してい            | 🗖 🔭 🖾 ២ឆ្លាំ 🕅                                 | 日の真を設け記載してい                      | * 図のタイトルおよび説明は、図とは別に、本文の引用文献の次に「図の説明」の頁を設け、まとめて |                                                                                               |  |  |
| ○対象外であることを                        | ●記載している。                               | ☑*すべて記載し                                                                                  | 、ている。            | 3.                                             |                                  | 記載しているか。                                        | ビッンコールのよび説明は、凶とは別に、4××リコ州×駅の次に1区の説明1の貝を設け、まどので<br>記載しているか。                                    |  |  |
| ● #X = U'&U'>                     | ○該当しない. またけね                           | ≰長 7. 引用文献                                                                                |                  | ☑*表の上に                                         | 己載している。                          | * 表のタイトルおよび説明は表の上に記載しているか。                      |                                                                                               |  |  |
| ●アップロードした。                        | □*☆ <u>(</u> .73 ut) L                 | ☑*引用していな                                                                                  | il.              | ✓ <sup>*</sup> 図,表とし                           | ている。                             | *図表の表記はFig                                      | g., Tableではなく図, 表としているか。                                                                      |  |  |
| O FaxL た₀                         |                                        |                                                                                           | 5.               |                                                |                                  |                                                 |                                                                                               |  |  |
| ○対象外であることを                        | ☑*全て記載している。                            |                                                                                           | - *<br>出してい。     | ● 記載している。<br>◆ 方 ボラインなど                        |                                  | *ガイドラインなどを使用する場合は、〜より抜枠、〜より引用と記載してあるか。          |                                                                                               |  |  |
| <ul> <li>配慮をしている。</li> </ul>      |                                        |                                                                                           | MUCUN            |                                                | L#10 (0.80                       | 40.0704 11 70.0306                              | C 80-9116-05 V/T 1-60 #4 C ( 0 - 9/) 0                                                        |  |  |
| ○該当しない。                           |                                        |                                                                                           | ている。             | ☑*図, 表としている。 *図表の表記                            |                                  | *図表の表記はFig, Tableではなく図, 表としているか。                |                                                                                               |  |  |
| 2. 利益相反関係(CO)                     | ☑ <sup>*</sup> 英訳を付している。               | ■ モナジャーナ<br>のものだけである                                                                      | , 10 & O<br>5.   | ●記載している。                                       |                                  |                                                 |                                                                                               |  |  |
| ○ 開示すべき利益相反<br>● 開示すべき利益相反        |                                        | ☑*記載している                                                                                  | 5.               | *ガイドラインなどを使用する場合は、〜より抜粋、〜より引用と記載してあるか。 ○該当しない。 |                                  |                                                 | と使用する場合は、 ~より抜粋、 ~より51用と記載してあるか。                                                              |  |  |
| した。                               |                                        | ☑*规程通り記載                                                                                  | 厳してい             | ○カラー印刷を<br>マネーマン                               | #希望する(カラーで作成し                    | *カラー印刷を希望                                       | さる図表はカラー で作成されているか。                                                                           |  |  |
|                                   |                                        | ☑*规程通り記載                                                                                  | 厳してい             | てある)。<br>★カラーでの掲載                              |                                  | ★カラーでの掲載は<br>作成し, 鮮明に見え                         | カラーでの掲載は実費負担とする。個外に記載のない場合はモノクロ印刷になるので、必ず白黒で<br>成し、縦側に見えるよう望幸すること、シンゴルやマウンドナキ(ま示し、マウハキを中のの)けか |  |  |
|                                   |                                        | i                                                                                         |                  | ●カラー印刷る                                        | 希望しない。                           | いこと。                                            |                                                                                               |  |  |
|                                   |                                        |                                                                                           |                  |                                                |                                  |                                                 | 「 <b>保存して進む</b> 」をクリックして次のステップ<br>へ進みます。                                                      |  |  |
|                                   |                                        |                                                                                           |                  |                                                |                                  |                                                 |                                                                                               |  |  |
|                                   |                                        |                                                                                           |                  |                                                |                                  |                                                 |                                                                                               |  |  |

保存して進む

## 手順6: ファイルアップロード(1)

#### 手順 6: ファイルアップロード 論文投稿 ✓手順1:種別・タイトル・要旨 > 論文のファイルをアップロードします。 アップロードしたファイルは、査読用に一つのPDFファイルとして変換されます。 ✔ 手順 2: キーワード ファイル名には、半角英数字のみをご使用ください。 ✓ 手順 3: 著者 5 ファイルを修正した場合は、内容の重複したファイルが無いように、既にアッ して、最新のファイルのみをアップロードしてください。 ファイルを選択し、 をクリックして、 ✓ 手順 4: 希望査読者 ファイルの内容を本文、表、図、承認 査読用のPDFでは、「順序」のブルダウンリストに指定した番号順にPDFプ ✓ 手順 5: 設問 > 順となるようにブルダウンリストで番号を選択し、下の「順序の更新」ボタン 書類から選択します。 アップロードしたファイルは、右下の「HTMLブルーフの表示」ボタンや「PDF 手順 6: ファイルアップロード 倫理委員会承認書は承認書類を選択し 手順 7: 確認·投稿 5 ます。 ファイル 🧕 本文、表、図の順にアップロードしま \*ファイルの内容 順床 爆作 77-14 アップロードした す。 ファイルがアップロードされていません ・一度にアップロードできるファイル数 は5個までです。6個以上ファイルが 3順序の更新 ある場合は、回数を分けてアップロー ドします。 ファイルのアップロード ・「選択したファイルをアップロード」 選択 をクリックして、先の5個のファイル Manuscript -1.docx X削除 をアップロードし、先の5個のファイ ルと同様に次のファイルをアップロー STables1&2.xlsx ¥削除 ドします。 N Figure1.pptx X削除 NApproval of ethics committee.doc X削除 承認書類 ~ ℕファイル 5を選択... ファイルの指定を選択 ~ ▲ 選択したファイルのアップロード システムの不具合発生防止のため、ファ イル名は半角英数で付けてください。 0.30 / 19.53 MB \*ファイルの内 アップロードしたユー アップロードした日 順序 操作 ファイル 容 HF ---付 manuscript -1.docx 25 KB 本文 2016-6-28 太郎 莱袋 1 🖌 選択 $\mathbf{v}$ 表 2 🗸 選択: ~ Tables1&2.xlsx 14 KB アップロード後のファイルの表示順序を 52 Figure1.pptx 237 KB 3 🗸 選択 $\sim$ 確認します。

≪前の手順

ボタンをクリックします。

4 🖌

3順序の更新

選択:

ファイルのアップロードの順番を変更する場合は、順序の番号を選択し、「順序の番号を選択し、「順序の番号を選択し、「

10

保存
保存
保存
よ

「手順7」で、PDFを確認しますので、ここで

の確認は必須ではありません。

承認書類

Approval of ethics committee.doc 35

PDFブルーフの表示

~

KB

HTMLブルーフの表示

アップロードするファイルの形式について

本文

10

- 表紙から要旨、キーワード、本文、「図の説明の頁」までを一つのファイルとしてアップ ロードしてください。
- 表紙には、論文題名、著者名、所属施設名、責任著者の連絡先、施設の所在地、E-mailアドレス、総文字数、図表の点数を記載してください。
- ・ システムに入力した論文題名、要旨、キーワードは、原稿の一部とはみなされません。
- 本文は、Word(行間2行)で作成し、PDFに変換せずにそのままアップロードしてください。

表 (Table)

- 表は1頁に1点ずつ作成してください。
- エクセルの一つのBookに複数のシートが作成されている場合、PDFには、左のシートから 順に表示されます。
- エクセルで作成されている表のサイズがA4より大きい場合は、PDFで確認したとき、一部が欠落します。
   原稿の「ページ設定」で、「次のページ数に合わせて印刷」をチェックし、横×縦を1×1
   に設定してください。
- ・ 表のタイトルおよび説明は、各々の表に記載してください。(「図の説明」の頁への記載は 不要です。)
- ・ 表のファイル形式は、 DOC (X) 、XLS (X) およびPPTXに限定されています。
   PDFを貼付した形式は受付けられません。

🗵 (Figure)

- 図は1頁に1点ずつ作成してください。
- ・ 図には図の番号のみを右上隅に記載してください。
- 図のタイトルおよび説明は、本文の引用文献の次に「図の説明」の頁を設け、まとめて記載してください。
- 図のファイル形式は、 DOC (X)、XLS (X)、PPTXに限定されています。

・複数の図をエクセルで作成し、1つのbookとしてアップロードする場合は、全てのシートの「印刷品質」を統一してください。統一されていない場合は、PDFで閲覧するときに全シートが表示されず開いているシートのみが表示されます。(例:Excel2013/WINの場合は、「ページ設定」→「印刷品質」→ 「指定しない/600dpi/1200dpi」)

※ファイル名は半角英数字で入力し、必ず拡張子を付けてください。(拡張子がない場合、 PDFが作成されません。)

# 手順 7: 確認 · 投稿(1)

| 論文投稿                  | ▲ 以下が未完了のため提出前に修正する必要があります。                                                                           |                                   |  |  |  |  |  |
|-----------------------|----------------------------------------------------------------------------------------------------|-----------------------------------|--|--|--|--|--|
| ✔ 手順 1:種別・タイトル・要旨 🏼 🔉 | <ul> <li>Step 5: 設問         <ul> <li>カバーレターがありません。</li> <li>吹洒を用いる場合はは、2項項目です。</li> </ul> </li> </ul> | 完了していない手順がある場合は、                  |  |  |  |  |  |
| ✔手順2:キーワード 🔰 👂        | - 哈話を用いる場合はは必須項目です<br>- 公的機関以外は必須項目です                                                                 | 未完了の項目が表示されます。                    |  |  |  |  |  |
| ✔手順 3: 著者             | ■ 1枚に1点ずつ は必須項目です<br>■ 図のタイトルおよび説明 は必須項目です                                                            | そのステップ番号をクリックして、その番号の箇所に戻り、修正します。 |  |  |  |  |  |
| ✔ 手順 4: 希望査読者 💦 🔪 🔉   | 修正が必要な策正にはメが付け                                                                                        |                                   |  |  |  |  |  |
| 手順 5: 設問 🔹 🔉          | 手順 7: 確認·投稿                                                                                           | います。                              |  |  |  |  |  |
| ✔手順 6:ファイルアップロード 🔉    | これまで入力した内容を確認します。<br>不備のある箇所には、左側にXマークが付きますので、その投稿ステップ番号をクリックして内容を修正してください。                           |                                   |  |  |  |  |  |
| 手順 7: 確認: 投稿 >        |                                                                                                    |                                   |  |  |  |  |  |

| 論文投稿              |   |
|-------------------|---|
| ✔手順 1:種別・タイトル・要旨  | > |
| ✔ 手順 2: キーワード     | > |
| ✔手順 3:著者          | > |
| ✔ 手順 4:希望查読者      | > |
| ✔手順 5:設問          | > |
| ✔ 手順 6:ファイルアップロード | > |
| 手順 7: 確認• 投稿      |   |
|                   |   |

| 手順 7:                                 | 確認·投稿                                       | 「チェックマーク(✔)が付きます。<br>                  |
|---------------------------------------|---------------------------------------------|----------------------------------------|
| これまで入力した内<br>不備のある箇所に!:               | 容を確認します。<br>よ、左側に <mark>X</mark> マークが付きますので | 、その投稿ステップ番号をクリックして内容を修正してください。         |
| <b>すべての内容の確</b><br>確認後、右下の <b>提</b> 品 | 認が済みましたら、画面下の「PD<br>出ボタンを押すと、投稿が完了しま        | Fブルーフの表示」ボタンをクリックして変読用PDFを確認します。<br>す。 |
| ★=必須フィールド                             |                                             |                                        |

| ✓ Step 1:種別・タイ   | トル■要旨 2 編集                       |
|------------------|----------------------------------|
| フィールド            | 返答                               |
| 論文種別             | 原著論文                             |
| ✔ Step 6: ファイルア: | ップロード ロ 福無                       |
| フィールド            | 返答                               |
| ファイル 1           | manuscript -1.docx               |
| ファイル 2           | Tables182.xlsx                   |
| ファイル 3           | Figure1.pptx                     |
| ファイル 4           | Approval of ethics committee.doc |

## \*プルーフの表示

| 投稿する PDF の表示<br>HTML ブルーフの表示 PDF ブル・                                                                                   | -フの表示  | 論文をPDFで表示し、確認します。 |
|----------------------------------------------------------------------------------------------------|--------|-------------------|
| (注意)<br>再提出を依頼されて原稿を差替えた場<br>合は、必ず論文をPDFで表示し確認<br>してください。この作業を完了しない<br>まま投稿すると、編集委員、査読者が<br>閲覧するPDFに論文が適切に表示さ<br>れません。 | - 14 - |                   |

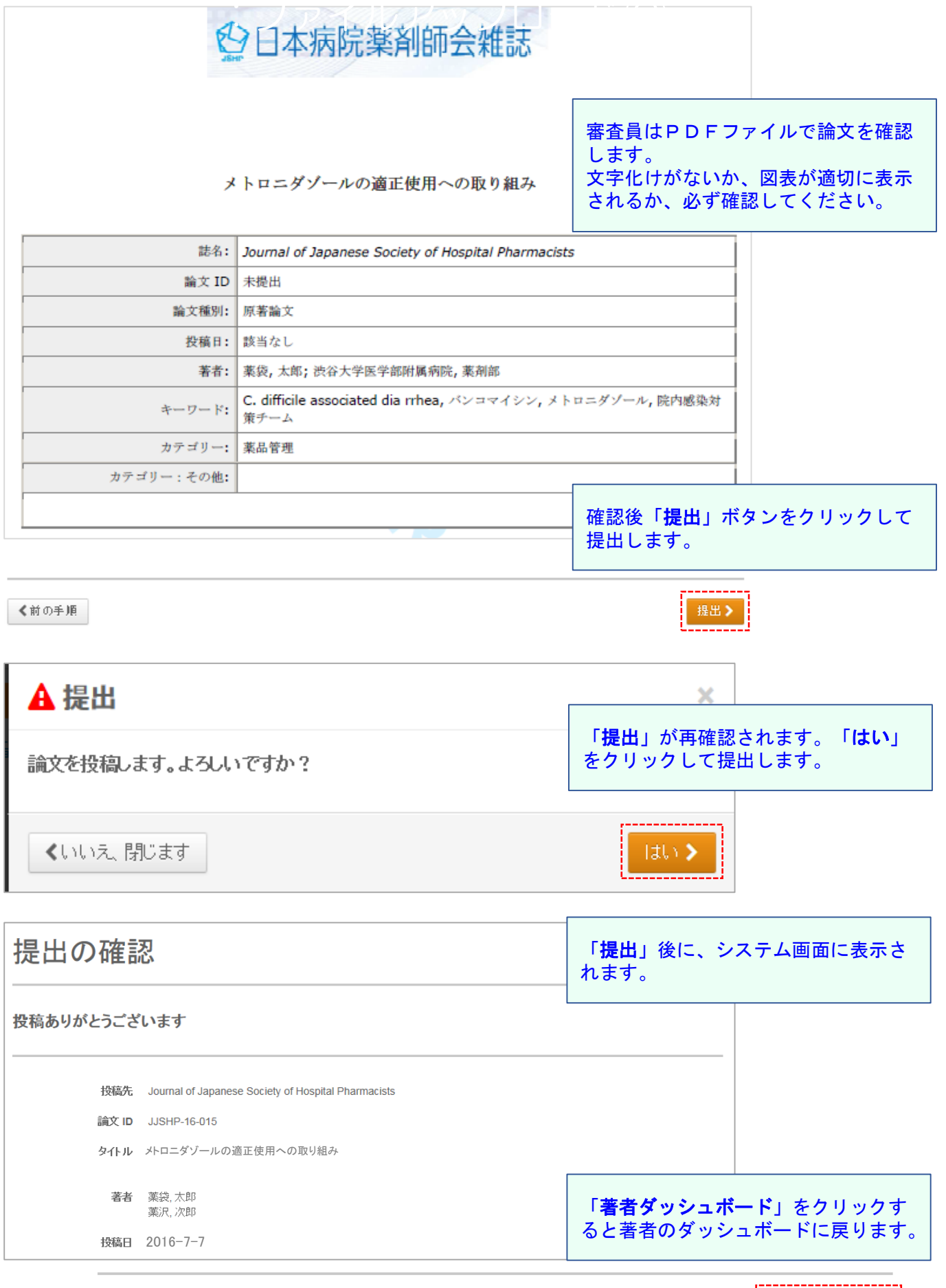

著者ダッシュボード 🕽

## 投稿完了

### 投稿完了です。

① 投稿完了の通知メールが送信されますので確認します。

②「**ダッシュボードに戻る」**ボタンを押して、著者ダッシュボードに戻り、ログアウトしま す。

【重要】ブラウザの "戻る"ボタンは絶対に使用しないでください。

| 日本病院薬剤師会雑誌 投稿のご確認:JJSHP-16-015<br>me@gishp.or.jp                    | 2016/05/19 14:0 |
|---------------------------------------------------------------------|-----------------|
| 宛先: rinr@jshp.or.jp;                                                |                 |
| 藥袋 太郎 先生                                                            |                 |
| このたびは日本病院薬剤師会雑誌へご投稿いただぎましてありがとうございます。<br>下記論文が投稿されましたのでご連絡申し上げます。   |                 |
| 論文ID:JJSHP-16-015<br>タイトル:『 yh ロニダゾールの 適正使用 への取り組み』                 |                 |
| この論文が投稿規程に準拠していない等の不備がございました際にはご連絡をいたします。                           |                 |
| 没稿論文は以下のURLでご確認することが出来ます。<br>https://mc.manuscriptcentral.com/jishp |                 |
| また、登録したE-mailアドレスや住所に変更がある場合は、ログイン後、画面右上のアカウント名を押<br>変更してください。      | してからユーザー情報を     |
| -<br>日本病院薬剤師会雑誌」編集事務局<br>iffice@jshp.or.jp                          |                 |

投稿した論文は、著者のダッッシュボードの 「**投稿済み論文**」に移動します。

| > | 投稿済み                                                         |                                                                                                    | <b>C</b>                                                                                                    |                                                                                                    |                                                                                                    |
|---|--------------------------------------------------------------|----------------------------------------------------------------------------------------------------|----------------------------------------------------------------------------------------------------|----------------------------------------------------------------------------------------------------|----------------------------------------------------------------------------------------------------|
| > | <ul> <li>         ・ 画面左の「著者ダ         表示されます。     </li> </ul> | ッシュボード」1                                                                                                    | ッ。<br>2クション内の各種ステータスをクリックすると そのスラ                                                                                                    | テータスにある言                                                                                                    | ≜文のリストが                                                                                                    |
| > | ステータス                                                        | ID                                                                                                    | タイトル                                                                                                    | 作成済み                                                                                                    | 投稿日                                                                                                    |
|   | 編集委員: 未定<br>事務局: 未定                                          | IJSHP-<br>16-015                                                                                                    | メトロニダゾールの適正使用への取<br>り組み                                                                                                    | 2016-7-7                                                                                                    | 2016-7-7                                                                                                    |
|   | 。 投稿受付                                                       |                                                                                                    | 論文を見る                                                                                                    |                                                                                                    |                                                                                                    |
|   | <ul> <li>1X100X11</li> </ul>                                 |                                                                                                    | カバーレター                                                                                                    |                                                                                                    |                                                                                                    |
|   | ><br>><br>>                                                  | <ul> <li> <b>投稿済み</b> <ul> <li>・審査中の論文が将</li> <li>・画面左の「著者外、表示されます。</li> </ul> </li> <li> <i>ステータス</i><br/>編集委員:未定<br/>予務局:未定         <ul> <li>・投稿受付</li> </ul> </li> </ul> | 投稿済み論文         • 審査中の論文が格納されていま         • 画面左の「著者ダッシュボード」す         * 一方一夕ス         ・四         ・福集委員:未定         ・日本定         ・日本定         ・市田本の「著者ダッシュボード」す         ・一回         ・一回         ・福集委員:未定       USHP-         事務局:未定       16-015         ・ 投稿受付 | 投稿済み論文         · 審査中の論文が格納されています。         · 画面左の「著者ダッシュボード」セクション内の各種ステータスをクリックすると、そのスキ         · 表示されます。         · ブータス       ID         タイトル         編集委員:未定       JSHP-<br>り組み         · 投稿受付       論文を見る<br>カバーレター | 投稿済み論文         · 審査中の論文が格納されています。         · 画面左の「著者ダッシュボード」セグション内の各種ステータスをクリックすると、そのステータスにある語表示されます。         · ブータス       ID       タイトル       作成済み         編集委員:未定       ISHP-<br>16-015       メトロニダゾールの適正使用への取       2016-7-7         事務局:未定       16-015       り組み         ・ 投稿受付       前文を見る         カバーレター |

## 修正論文の作成(1)

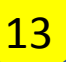

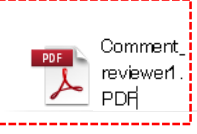

莱袋 太郎 先生

論文ID:JJSHP-16-015 タイトル:『水-ロニダゾールの適正使用への取り組み』

ご投稿いただきました論文は査読者より指摘があり、現状のままでは採否を判定 することが出来ません。下記の査読意見をご参照いただき、審査の継続を希望さ れる場合は、原稿を修正し、査読意見の回答と共に期限日までに再度ご投稿下さ い。審査の継続を希望されない場合もその旨ご連絡願います。

メール文中のURLをクリックして電 子投稿審査システムにログインし、審 査結果に対応します。

【委員からのコメント】 編集委員:1 著者へのコメント: (コメントがありません。)

【査読者からのコメント】 査読者:1

**、** 著者へのコメント 査読者の番号は、査読結果を提出した 順番を表示しています。

」ここについて大きな問題はありませんが、ただしく評価されているか(嗜好をただしく計測あるいは評価で きているかという点に疑問を感じました)。

査読者: 2

著者へのコメル 添付書類に記載しております。 査読者のコメントがメールに添付され ています。

審査結果がメールで報告されます。

## 修正論文の作成(2)

| 日本病院業育師会雑誌 | ログイン        |          |
|------------|-------------|----------|
|            | ユーザー ID<br> |          |
|            | バスワード<br>   | ۲        |
|            | ログイン        | アカウントを作成 |

#### Journal of Japanese

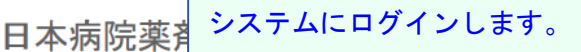

- ユーザーIDとバスワードを入力しログインボタンを押してください。
   ユーザーアカウントを持っているかわからない場合、もしくはバスワードを 忘れた場合は、バスワードのリセットリンクを押してください。
   移動先の画面でメールアドレスを入力し、リセットの送信リンクボタンを押 すとお手元にメールが届きます。
- メール内の記載に沿って新しいバスワードを設定してください。 ・ ユーザーアカウントをお持ちでない場合は、アカウントを作成リンクを押し てアカウントを作成してください。

# ● 日本病院薬剤師会雑誌

#### 「**著者**」をクリックします。

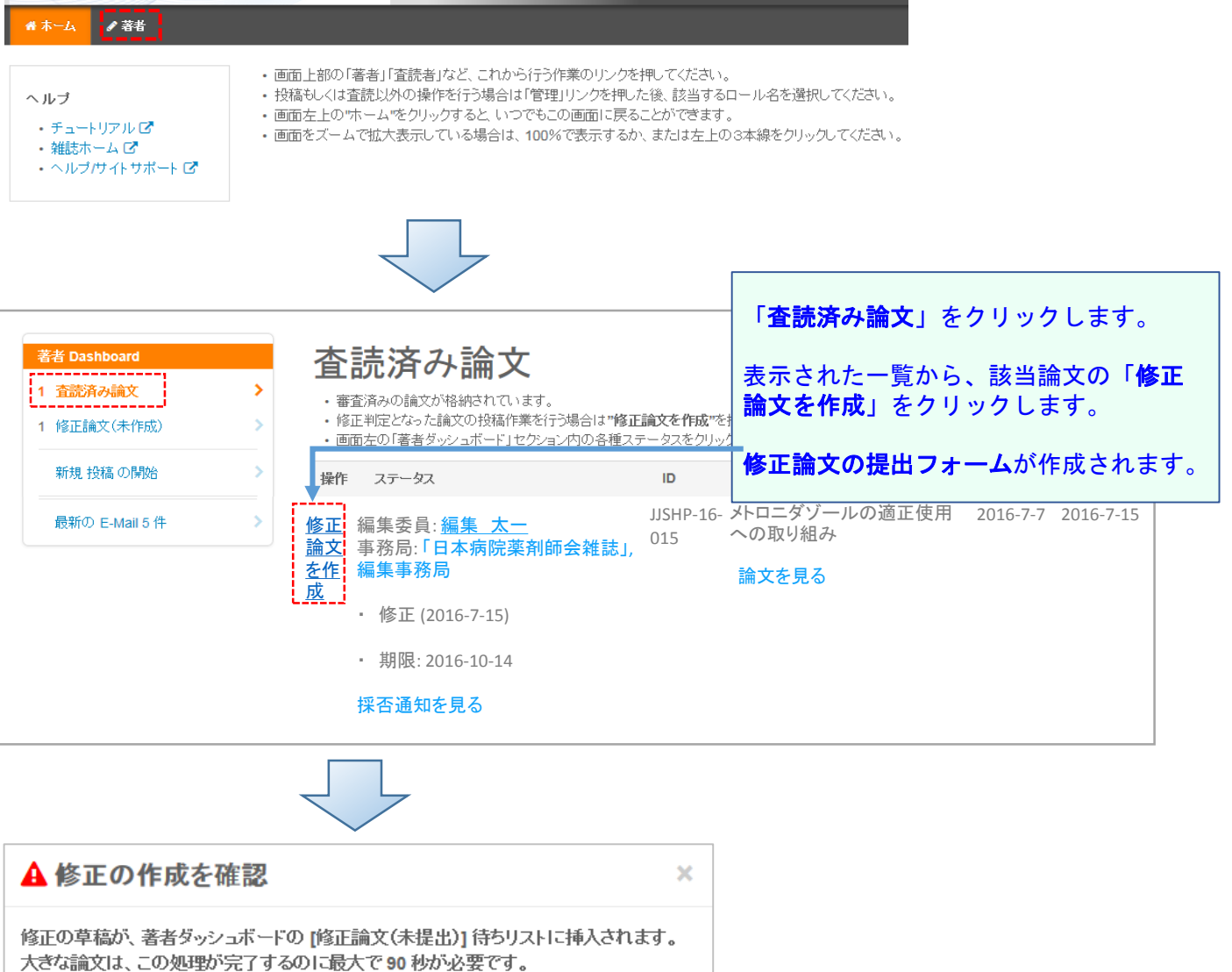

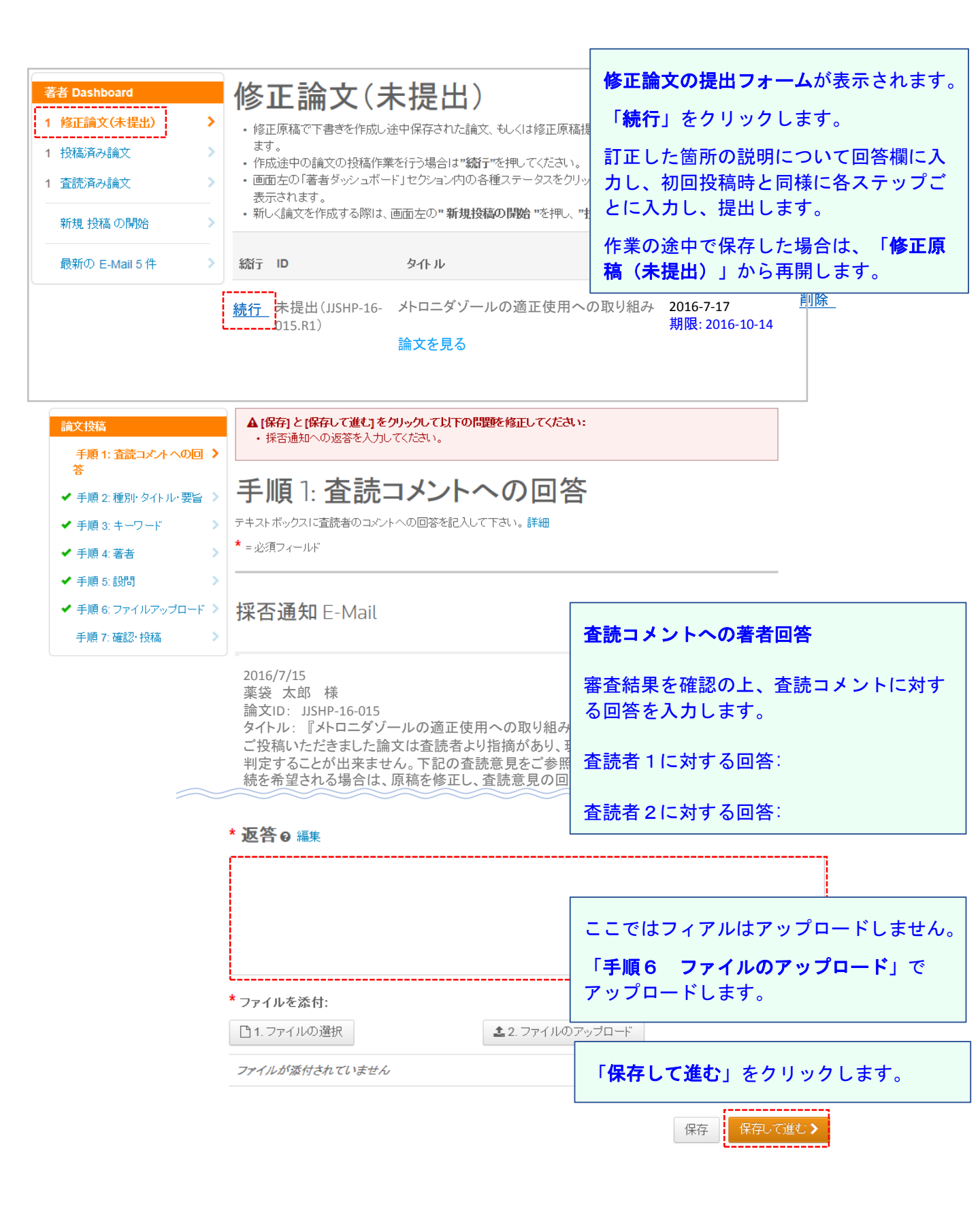

# 審査結果(査読コメント)への回答(2)

14

|                                                                                                    |                                                       |                                                                                                | ,                                                                                                    | <b>:</b>                                                                                                    |                                                                                         |
|----------------------------------------------------------------------------------------------------|-------------------------------------------------------|------------------------------------------------------------------------------------------------|----------------------------------------------------------------------------------------------------|----------------------------------------------------------------------------------------------------|-----------------------------------------------------------------------------------------|
| <ul> <li>論文投稿</li> <li>✓ 手順 1: 査読コメン 》<br/>トへの回答</li> <li>✓ 手順 2: 種別・タイ &gt;<br/>トル・要旨</li> <li>✓ 手順 3: キーワード 》</li> </ul> | 手順2<br>論文種別を選掛<br>ボックスに入力<br>特殊文字を挿み<br>入力が済みまし<br>詳細 | 2: 種別・ダ<br>むてください。その後、タ<br>ってください。<br>手順3: -<br>この論文のキーワート<br>ます。<br>入力が済みましたら、<br>* = 少復フィールド | スイトル・要旨<br>マイトル、ランニングタイトル、要旨をそれぞれテキ<br>キーワード<br>「をリスト内から選択し、「追加」ボタンを押すとす<br>右下の「保存して進む」ボタンをクリックします。                                                                                                    | 論文種別、論文原<br>キーワード、カテ<br>正した場合は、シ<br>し、それぞれ「 <b>保</b><br>して次へ進みます<br>(手順2、手順3                                                         | 稿のタイトル、要旨、<br>ゴリー、著者を変更・修<br>ステムの入力項目も変更<br><b>存して進む</b> 」をクリック<br>。<br>、手順4)           |
| <ul> <li>◆ 于順 4: 者者</li> <li>◆ 手順 5: 設問</li> </ul>                                                                         | * =必須フィー)<br>* <b>種別</b> :<br>選択<br>○                 | * <b>キーワード</b><br><sup>①特殊文字</sup><br>キーワード<br><i>C. difficile</i> associe<br>バンコマイシン          | 主順4:者者 共著者を追加するには、「著者の E-M<br>して「検索」をクリックします。 検索結果が表示された場合は「著者の<br>検索結果が表示されなかった場合は<br>者を作成してください」リンクをクリック<br>適宜情報を入力し、「著者リスト」に追力 この画面上では投稿者および連絡者 ※原稿本文」には著者全員の情報を話 * =必須フィールド                                                                                                    | Mail アドレスで検索」の入力構<br>の追加」をクリックして著者リス<br>メッセージが表示されますの<br>います。共著者の情報入力値<br>加」をクリックして著者リストに、<br><mark>託者のみの情報を入力して</mark><br>記載してください。 | 劇にE-Mailアドレスを入力<br>RトIに追加します。<br>で、メッセージ内の「共著<br>面面が表示されますので、<br>追加します。<br><b>ください。</b> |
|                                                                                                    | * タイトル                                                | 水ロニダゾール<br>院内感染対策チーム<br><i>C. difficile</i> toxin A                                            | 著者 * 著者リスト                                                                                                    | ±.                                                                                                    | 武民操用々                                                                                   |
|                                                                                                    | >DC1 <sup>2</sup> <i>&gt;Clostridiu -院内感染效 * 要旨</i>   | 調剤·処方鑑査<br>製剤<br>薬品管理<br>服薬指導·薬歴管理<br>TDM·投与設計<br>医薬品情報<br>治験·市販後調査                            | ボラッ<br>グ<br>1<br>2<br>第<br>1<br>2<br>第<br>1<br>2<br>第<br>1<br>2<br>第<br>1<br>2<br>第<br>1<br>2<br>第<br>1<br>2<br>第<br>1<br>2<br>第<br>1<br>2<br>第<br>1<br>2<br>第<br>1<br>2<br>第<br>5<br>7<br>第<br>7<br>9<br>第<br>7<br>第<br>7<br>9<br>7<br>8<br>第<br>第<br>第<br>第<br>第<br>第<br>第<br>第<br>の<br>の<br>の<br>の<br>の<br>の<br>の<br>の<br>の<br>の<br>の | 会<br>袋, 太郎<br><i>郭絡壹任者</i> )<br>ri@jshp.or.jp                                                                                        | 1. 渋谷大学医学部附<br>属病院,薬剤部<br>東京都渋谷区金王<br>1-1-1<br>渋谷区,東京都,JP<br>150-0002<br>03-3406-0485   |
|                                                                                                    | <b>要旨を入力し</b><br>ブレビュー<br>外ロニダゾー                      | カテゴリー<br>感染対策<br>カテゴリー:そ                                                                       | ドラッ 2 ✔ 選抄✔ 葉<br>グ ga                                                                                                    | 沢, 次郎<br>ku@jshp.or.jp                                                                                                    | 1. 渋谷大学医学部附<br>属病院<br>渋谷区, 東京都, JP<br>03-111-2222                                       |
|                                                                                                    | の主治医の単                                                | <ul> <li>Ω特殊文字</li> <li>カテゴリー:その他</li> </ul>                                                   | ご 著者の順番の更新 著者の 追加 著者の E-Mail アドレスで検索 AuthorsEmail@example.com                                                                                                    | Q 検索<br>前の手順<br>保存                                                                                                    |                                                                                         |
|                                                                                                    |                                                       |                                                                                                |                                                                                                    | 保存して進む                                                                                                    |                                                                                         |

## 14

# 審査結果(査読コメント)への回答(3)

| 紋投稿                                                          | 三手                                   | ≦順                          | 5: <b>設</b>                                          | ł                 | 引                                 |                                |                                                                                                   |                 |                                      |              |                |            |
|--------------------------------------------------------------|--------------------------------------|-----------------------------|------------------------------------------------------|-------------------|-----------------------------------|--------------------------------|---------------------------------------------------------------------------------------------------|-----------------|--------------------------------------|--------------|----------------|------------|
| 「手順 1: 査読コ火」<br>トへの回答                                        | /> 下0.<br>場合                         | )「カバー<br>計す、「フ <sup>・</sup> | ・レター」欄に、<br>ァイルの選択」                                  | カバ<br>ボタ          | ーレターを入力もし。<br>シをクリックしてファ・         | くはペーストしま<br>イルを選択し、            | ます。ファイルな<br>「ファイルの添                                                                               | を添付<br>:付」ボ     | わたい<br>タンを                           |              |                |            |
| ・手順 2: 種別・タイ<br>トル・要旨                                        | 、 クリ<br>その                           | ックしてく<br>)後、下の              | ださい。<br>)質問にそれそ                                      | : 'n[             | 回答してください。                         |                                |                                                                                                   |                 |                                      |              |                |            |
| ●手順 3: キーワー                                                  | <b>*</b> =                           | 必須フィ                        | ·ールド                                                 |                   |                                   |                                |                                                                                                   |                 |                                      |              |                |            |
| ✔ 手順 4: 著者                                                   | >                                    |                             |                                                      |                   |                                   |                                |                                                                                                   |                 |                                      |              |                |            |
| 手順 5: 設問                                                     | > <b>*</b> 7                         | <b>りバ</b> ー                 | レター                                                  |                   |                                   |                                | 初回<br>の<br>の<br>の<br>の<br>の<br>の<br>の<br>の<br>の<br>の<br>の<br>の<br>の<br>の<br>の<br>の<br>の<br>の<br>の | 京稿<br>載不        | のカバーレタ<br>要です。                       | 一に記載         | 載された           | <b></b> 为容 |
|                                                              | <u>ה</u> לית                         | バーレタ                        | ーの記入                                                 |                   |                                   |                                |                                                                                                   |                 |                                      |              |                |            |
|                                                              | ゴ                                    | I/Ľ⊐ –                      | Ω特殊文字                                                |                   |                                   |                                | 査読者                                                                                               | 皆の言             | 査読意見に対<br>載してくださ                     | する回谷<br>い。   | <b>答は、「</b> う  | 返答         |
|                                                              | 編:<br>ごす                             | 集委員<br>皆摘に従                 | 編集太一様<br>い、加筆修正                                      | を到                | 如ました. 再審査の                        | DIまどよろしくお                      | ら願いいたしま                                                                                           | ます。             |                                      |              |                |            |
|                                                              | カパ                                   | バーレタ                        | ーのアップロ                                               | <u>_</u> ۲.       |                                   |                                |                                                                                                   |                 |                                      |              |                |            |
|                                                              |                                      | )1.ファ1                      | 「ルの選択                                                |                   | <b>土</b> 2. ファ                    | ・イルの添付                         | 「 <b>手順</b><br>回答の                                                                                | <b>頁5</b><br>のチ | : <b>設問</b> 」の回<br>ェックボック            | 答を変]<br>スにチ: | 更する場(<br>ェックを, | 合は、<br>入れ、 |
| 自己チェックリストは、投稿論文受                                             | 付,査読処理の過程を迅速                         | かつ円滑に行える。                   | よう,投稿時に必要な手續きを                                       | 暗謬する              | ためのものです。下記項                       |                                | 「保有                                                                                               | זע<br>זע        | <b>て進む</b> 」をク                       | リックし         | して次へ           | 進み         |
| 目を確認したったく、全項目につし                                             | く チェックして下 おい。本り                      | 本の人力及ひチェ                    | ックかない場合は受付けること                                       | ゆ ぐさよ             | α Aus                             |                                | ます。                                                                                               |                 |                                      |              |                |            |
| (全項目漏れなくチェックしてくださ<br>* 毎頭業者名                                 | い)<br>3. 順篇                          |                             |                                                      |                   |                                   |                                |                                                                                                   |                 |                                      |              |                |            |
| * 筆頭著者の会員No.                                                 | ☑ <sup>★</sup> 規程Iご告っている。            |                             | * 原稿の文字数および体表                                        | ミは規程              | ご告っているか。                          |                                |                                                                                                   |                 |                                      |              |                |            |
| * 単語著者の生年月日(西暦)<br>記載例:1980/5/20                             |                                      |                             | * 表紙から図の説明までを                                        | - つのフ             | マイルとしてWordで作成したか。                 |                                |                                                                                                   |                 |                                      |              |                |            |
| * 単語等者の投稿日現在の年齢<br>記載例:35時の場合は35と入力」                         | 図 "通し良をふった。                          |                             | <ul> <li>表紙から回の説明の良ま</li> <li>本紙に接合から引用され</li> </ul> | :での通し<br>:の手対:    | ,貝をふってあるか。<br>キアの絶字数とと20回まのよ数を記料! | 71 v 3 h)                      |                                                                                                   |                 |                                      |              |                |            |
| 10.                                                          | ☑*規程に沿っている。                          |                             | *原稿の文字数および体表                                         | *は規程              | ご告っているか。                          | 11.04000                       |                                                                                                   |                 |                                      |              |                |            |
| * 责任蒂者名                                                      |                                      |                             | * 表紙から回の説明までを                                        | - つのフ             | ァイルとしてWordで作成したか。                 |                                |                                                                                                   | ,               |                                      |              |                |            |
| 投稿論文自己チェック項目                                                 | ☑ ● 通し頁をふった。                         | 5. 要旨*                      | · 索引用語(キーワード)                                        |                   |                                   |                                |                                                                                                   |                 |                                      |              |                |            |
| ☑ <sup>*</sup> 会員である。 ○ <sup>(本)(2</sup> /2) <sup>+(x)</sup> | ☑ <sup>*</sup> 記載した。                 | ☑*項目                        | 目立てはしていない                                            |                   | *要旨は項目立てをしていないか。                  |                                |                                                                                                   |                 |                                      |              |                |            |
| * 责任落者名                                                      | ✓ 記載した。                              | <ul> <li>記載し</li> </ul>     | - ている。<br>*>! ·                                      |                   | * 要旨中の施設名および略語は,初出                | 時に正式名称(以下, 当院)                 | , (以下, 略語)で記載してい                                                                                  | いるか。            |                                      |              |                |            |
| 投稿論文自己チェック項目                                                 | ●登場した。                               |                             |                                                      |                   | * 107 m <sup>-1</sup> (           | this may 7 do                  |                                                                                                   |                 |                                      |              |                |            |
| ✓ 会員である。 ○ 統領アけない。                                           | ○ * 行間は2行, フォント                      | ・サイズ* #450                  | Refs 778 2                                           |                   | * + - ロードは4-5個の範囲の7回              | #2しているか。<br>                   |                                                                                                   |                 |                                      |              |                |            |
| <ul> <li>●統備であるが、同じ資料は使用</li> </ul>                          | 一 へんト である。                           |                             | 81 71 \ S                                            |                   | * キャワードは本本にある単語から深                |                                | あ) 「ア記事」 アいろか)                                                                                    | _               |                                      |              |                |            |
| ない。                                                          | 4. 表紙                                | M                           |                                                      | 8. 🗵              | 表<br>表                            | 201 200 100 100 2010 100 (001) |                                                                                                   | i.              |                                      |              |                |            |
| <ul> <li></li></ul>                                          |                                      | 6. 本文                       |                                                      | ₽*)               | 用いていない。                           | * 蕃作権に触れる図表を用                  | いていないか。                                                                                           |                 |                                      |              |                |            |
| M 2000 CONTRACTOR                                            | ●記載している。                             | ☑ 規稱                        | DE りに構成している。<br>フロキレア・ス                              | <u>о</u> ш        | 典を記載している。                         | * やむを得ず他達が作べ!                  | ,た資料, データを(改要)#58                                                                                 | 載した場合           | 、出典を示しているか。                          |              |                |            |
| <ol> <li>日本を対象とした研究の場合</li> <li>○回来を得た</li> </ol>            | ○該当しない。                              | ₩ a∧                        | 、 veL #XU (いる。                                       | ○該                | 当しない。                             |                                |                                                                                                   |                 |                                      |              |                |            |
| <ul> <li>○該当しない。</li> </ul>                                  |                                      | 7. 引用:<br>                  | 文獻                                                   | <b>∑</b> *‡<br>3. | 規程どおり作成し、鮮明に作成してい                 | * 1 校に1点ずつ, 鮮明に作               | 喊しているか。                                                                                           |                 |                                      |              |                |            |
| ●アップロードした。                                                   | ●記載している。                             | ☑ <sup>*</sup> 规档           | B通りII構成している。                                         | <b>2</b> *1       | いずれかで作成している。                      | *図表は、Word, Excel, P            | owerPointのいずれかで作り                                                                                 | 喊している           | b'.                                  |              |                |            |
| ⊖ FaxL t₂.                                                   | ○該当しない。                              | <b>₽</b> *₫~                | て記載している。                                             | ₽*                | 「図の説明」の頁を設け記載してい                  | *図のタイトルおよび説明!                  | は, 図とは別に, 本文の引用                                                                                   | 文献の次            | こ「図の説明」の頁を設け,まとめて                    |              |                |            |
| ○対象外であることを明記した。<br>●≪ヨレ&い。                                   | <ul> <li>記載している。</li> </ul>          | 7. 引用:                      | 文献                                                   | る.                |                                   | 記載しているか。                       |                                                                                                   |                 |                                      |              |                |            |
| ⊙アップロードした。                                                   | ○○○○○○○○○○○○○○○○○○○○○○○○○○○○○○○○○○○○ | *≪ <sup>073</sup> £         | 用していない。                                              | ₽*                | 表の上に記載している。                       | * 表のタイトルおよび説明!                 | は表の上口記載しているか。                                                                                     |                 |                                      |              |                |            |
| ⊖ FaxU te.                                                   |                                      | □*₽                         | 哉している。                                               | ₽*(               | 図,表としている。                         | *図表の表記はFig., Table             | eではなく図, 表としているか                                                                                   | )».             |                                      |              |                |            |
| ○対象外であることを明記した。                                              | ▶ エロ転している。                           | <b>⊠*</b> 20                | )順で記載している。                                           | €                 | 載している。                            | *ガイドラインなどを使用す                  | る場合は、〜より抜粋、〜よ                                                                                     | より引用と語          | 識してあるか。                              |              |                |            |
| ●配慮をしている。<br>の該当しない。                                         |                                      | <b>⊵</b> *正l                | 人記載している。                                             | ○該<br>闔           | 当しない。                             | 400 V/A 11 78 4040 V 86 V/A    | NECYLLINEL #A U C U O D +                                                                         |                 |                                      |              |                |            |
|                                                              |                                      | <b>⊻</b> *=-                | Pジャーナル及び日本の公6                                        | ₽                 | 図,表としている。                         | *図表の表記はFig., Tabl              | eではなく図, 表としているか                                                                                   | þ.              |                                      |              |                |            |
| <ol> <li>利益相反関係(COI)の協示</li> <li>○開示すべき利益相反を記載した</li> </ol>  | ☑ <sup>●</sup> 英訳を付している。             | のものた                        | :けである。                                               | ⊙12               | 載している。                            | *                              | 7.8 A.L. 110                                                                                      | La una ser a    | Tell and Tab.                        |              |                |            |
| ●開示すべき利益相反がないこと                                              |                                      | ₽*₽                         | 哉している。                                               | ○該                | 当しない。                             | ^ ガイドラインなどを使用す                 | る場合は、〜より抜粋、〜よ                                                                                     | より引用と話          | 「戦してあるか。                             |              |                |            |
| 675                                                          |                                      | <b>⊻*</b> 規和                | <b>勤通り記載している。</b>                                    | 07                | ラー印刷を希望する(カラーで作成し                 | *カラー印刷を希望する図                   | 表はカラー で作成されている                                                                                    | るか。             |                                      |              |                |            |
|                                                              |                                      | ☑*规利                        | 戦通り記載している。                                           | কেই               | 5).                               | ★カラーでの掲載は実捜負<br>作成し, 祥明に見えるようら | 担とする。欄外に記載のない<br>「意すること。シンボルやす?                                                                   | い場合はモ<br>字等は大き  | シクロ印刷になるので、必ず白黒で<br>く表示し、文字の食果は鋼かけしか |              |                |            |
|                                                              |                                      |                             |                                                      | ●力 <sup>:</sup>   | ラー印刷を希望しない。                       | いこと、                           |                                                                                                   |                 |                                      |              |                |            |
| <前の手順                                                        | Ę                                    |                             |                                                      |                   | - 21 -                            |                                |                                                                                                   | 保               | 存 保存して                               | 進む≯          |                |            |

# 修正原稿のアップロード(1)

#### 論文投稿

| ✔ 手順 1: 査読コメントへの回答 |  |
|--------------------|--|
| ✔ 手順 2: 種別・タイトル・要旨 |  |
| ✔ 手順 3: キーワード      |  |
| ✔ 手順 4: 著者         |  |
| ✔ 手順 5: 設問         |  |
| ✔ 手順 6: ファイルアップロード |  |
| 手順 7: 確認·投稿        |  |

## 手順 6: ファイルアップロード

論文のファイルをアップロードします。 アップロードしたファイルは、査読用に一つのPDFファイルとして変換されます。

#### ファイル名には、半角英数字のみをご使用ください。

ファイルの

ファイルを修正した場合は、内容の重複したファイルが無いように、既にアップロードされている修正前のファイルを削除して、最新のファイルのみを アップロードしてください。

査読用のPDFでは、「順序」のブルダウンリストに指定した番号順にPDFファイル内に統合されます。本文、表、図の掲載順どなるようにブルダウンリ ストで番号を選択し、下の「順序の更新」ボタンをクリックします。

アップロードしたファイルは、右下の「HTMLブルーフの表示」ボタンや「PDFブルーフの表示」ボタンをクリックすると、それぞれのフォーマットで確認できます。

なお、投稿をせずに1ヶ月間放置されますと、アップロードしたファイルはシステムにより

「**操作」の<sup>▶</sup>をクリックして、「削除」を** 選択し、入れ替える前の原稿を削除します。

| 順序 操作    | ファイル         | ,                             | * ファイルの内<br>容 | アッブロードした日<br>付    | アップロードしたユー<br>ザー |
|----------|--------------|-------------------------------|---------------|-------------------|------------------|
| 1 🖌      | manuso       | ript -1.docx 25 KB            | 本文            | 2016-6-29         | 太郎 薬袋            |
| 2 🖌 選    | R: Tables    | 1&2.xlsx 14 KB                | 表             | 2016-6-29         | 太郎 薬袋            |
| 3 🖌 選    | R: Figure1   | .pptx 237 KB                  | X             | 2016-6-29         | 太郎 葉袋            |
| 4 🖌 選打   | R: Approv    | al of ethics committee.doc 35 | 承認書類          | 2016-6-29         |                  |
| € 順序の更新  | HTML プルーフの語  | 表示 PDF ブルーフの表示                |               |                   |                  |
| ファイルのアップ | □ <i>~</i> ŀ |                               | 修正面           | <u> </u><br>越をアップ | ロード! ます          |

| ファイルのアップロード                  | 修正原稿をアップロードします。 | 5 |
|------------------------------|-----------------|---|
| 選択                           |                 |   |
| S manuscript -1 -r1.docx ¥削除 | <b>本文</b>       |   |
| ◎ ファイル 2 を選択                 | ファイルの指定を選択      |   |
| ◎ファイル 3を選択                   | ファイルの指定を選択      |   |
| ◎ ファイル 4 を選択                 | ファイルの指定を選択      |   |
| ◎ ファイル 5を選択                  | ファイルの指定を選択      |   |

▲ 選択したファイルのアップロード

# 修正原稿のアップロード(2)/確認・投稿(1)

15

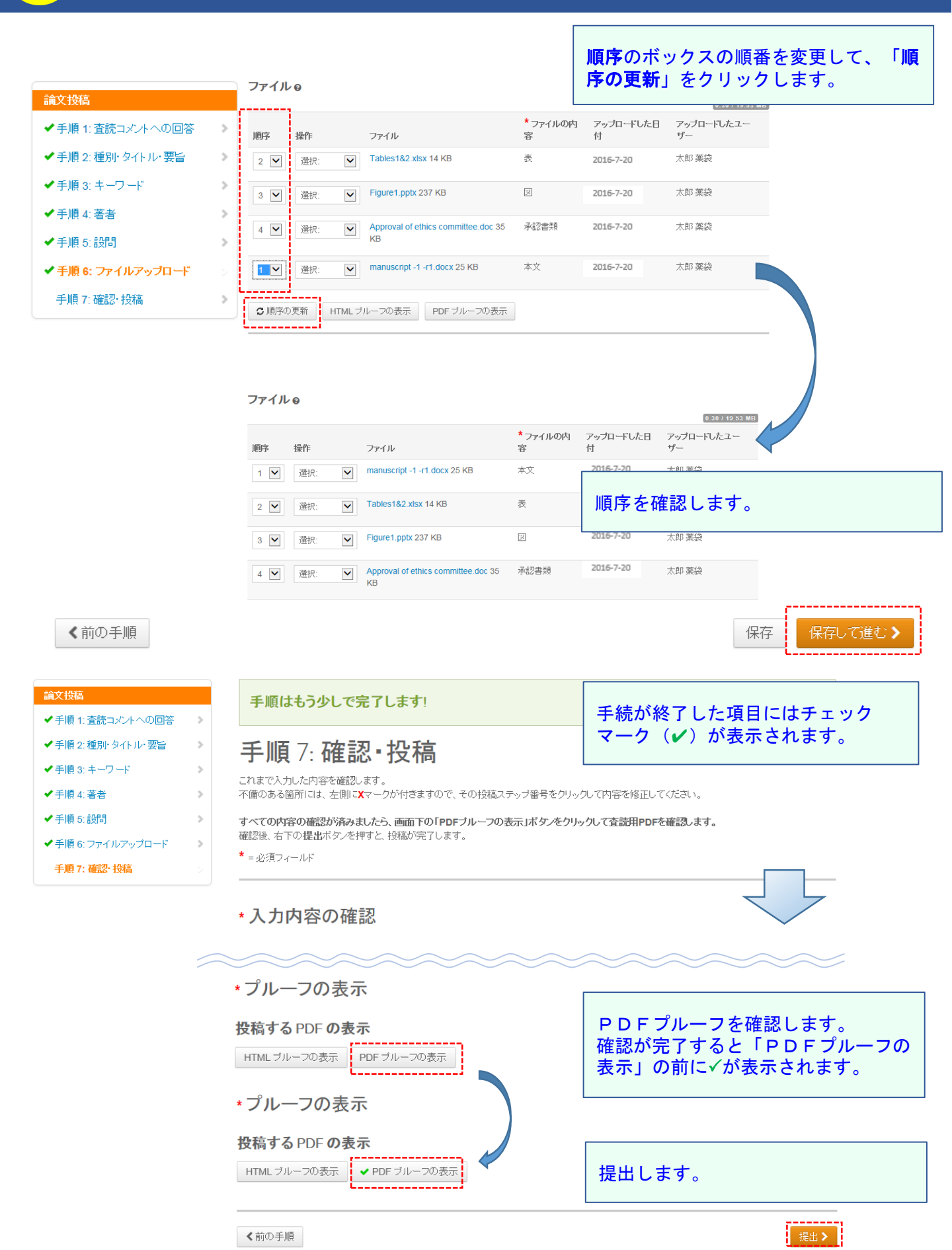

## 確認•投稿(2)

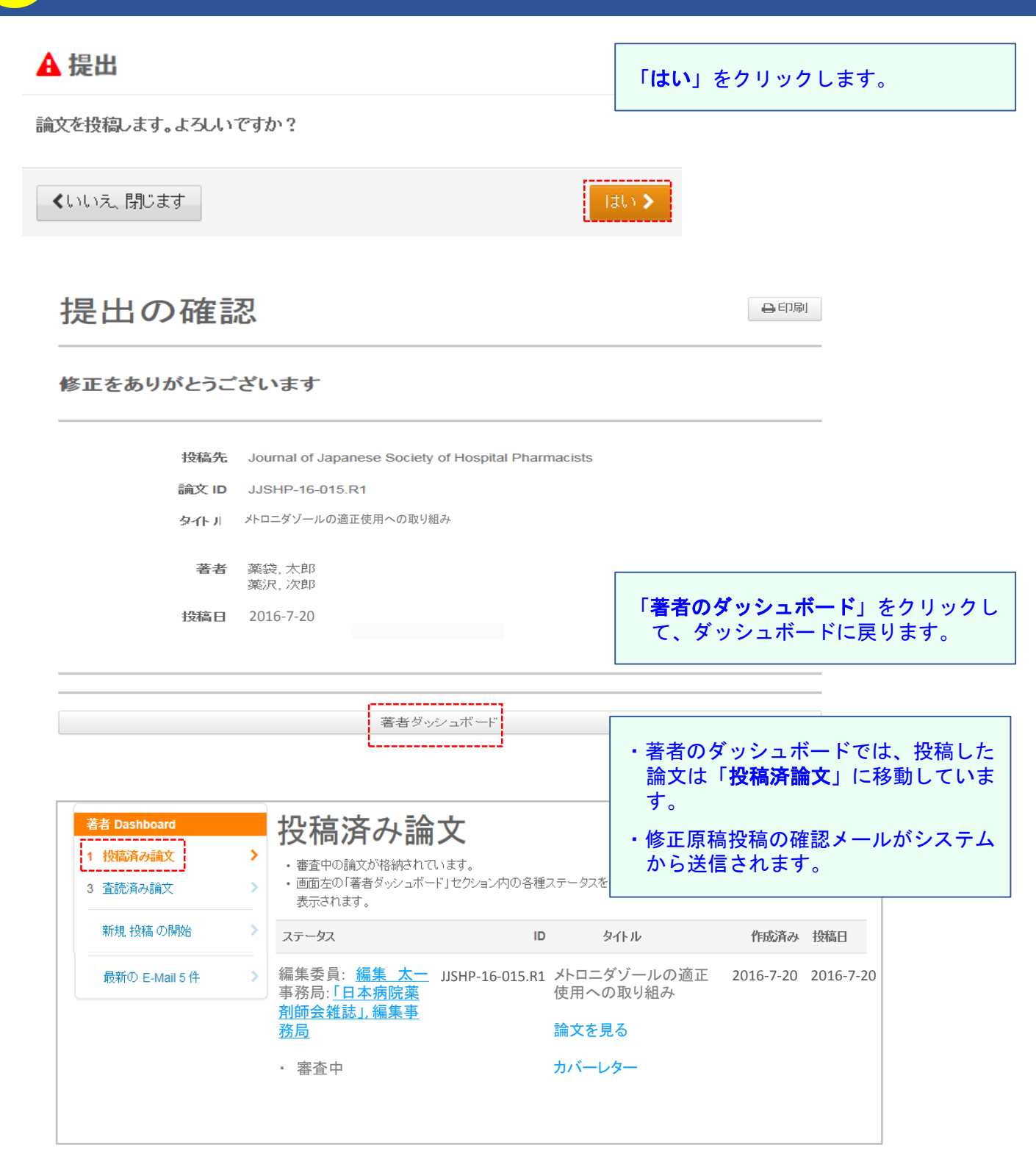

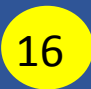

# 採否決定通知

| عدا حد الحري طبه                                           |                                                                                                    |                                                           |                                                                                       |
|------------------------------------------------------------|----------------------------------------------------------------------------------------------------|-----------------------------------------------------------|---------------------------------------------------------------------------------------|
| 栗袋 太郎 様                                                    | 採択通知                                                                                                    |                                                           | 修正論文の審査を経て、結果が編集委員<br>長より送信されます。                                                      |
| このたびは「Journ<br>Pharmacists」にご<br>「原著論文」として<br>社上以来考応正が     | al of Japanese Society of Hospital<br>投稿頂きありがとうございました。貴論文、<br>論文ID: JJSHP-16-015R1は、<br>採択することに決定しました。後ほど印刷会                                                                                                 |                                                           | 採否の決定された論文は、採択論文、不<br>採択論文のいずれも投稿者のダッシュ<br>ボードの「 <b>査読済論文</b> 」に移動していま<br>す。          |
| 社より省省役正が<br>採択論文種別:<br>タイトル:<br>著者:<br>初回投稿受付日:<br>採択決定日:  | 「原著論文」<br>メトロニダゾールの適正使用への取り組み<br>薬袋太郎<br>2016-7-7<br>2016-7-29                                                                                                    |                                                           |                                                                                       |
| 著者 Dashboard       1 投稿済み論文       3 査読済み論文       新規 投稿 の開始 | <ul> <li> を読済み論文 </li> <li> 審査済みの論文が格納されています。 </li> <li> 修正判定どなった論文の投稿作業を行う場合は"修正計 </li> <li> 適面左の「著者ダッシュボード」セクション内の各種ステ </li> <li> 表示されます。 </li> </ul>                                                      | 角 <b>文を作成</b> "を押してくださ<br>ータスをクリックすると そ                   | 「 <b>採択</b> 」論文の原稿データ(最終デー<br>タ)が印刷会社に送信され、印刷会社か<br>ら著者校正が依頼されます。                     |
| 最新の E-Mail 5 件 >                                           | 操作         ステータス           編集委員:編集,太一         J           事務局:         1           編集事務局         1                                                                                                    | ID タイトル<br>JSHP- メトロニタ<br>ビールの<br>L6- 正使用へ<br>115 R1 取り組む | 編集事務局より「 <b>掲載用原稿提出</b> 」が依<br>頼された場合は、編集事務局からのメー<br>ル内容に沿って、修正した原稿データを<br>提出します。     |
|                                                            | <ul> <li>・採択 (2016-7-29)</li> <li>・制作チェック</li> <li>・最終デ-タ</li> </ul>                                                                                                    | h」3.K1 取り組み<br>論文を見<br>る                                  | 採択論文のデータは、採否決定後60日<br>間システム内に保存された後、アーカイ<br>ブが実行されます。                                 |
|                                                            | 採否通知を見る                                                                                                    |                                                           | アーカイブが実行された後は、採否通知<br>以外は見ることができません。                                                  |
| 薬袋 太郎 様                                                    | 不採択通知                                                                                                    |                                                           |                                                                                       |
| 貴殿よりご投稿<br>見に基づき慎重<br>判定となりました<br>[原稿情報]                   | いただきました下記論文は、査読者の意<br>に審議した結果、残念ながら不採択の<br>く                                                                                                    | <i></i>                                                   | 「 <b>不採択」</b> 判定通知後は、「 <b>採否通知を</b><br><b>見る</b> 」および「 <b>論文を見る</b> 」以外の操作<br>はできません。 |
| 論文ID: JJSH<br>論文種別: 原:<br>タイトル: ポビト                        | P-16-008<br>著論文<br>、ンヨードグリセリン液の品質試験                                                                                                    |                                                           |                                                                                       |
| 著者 Dashboard<br>1 査読済み論文<br>新規 投稿 の開始                      | <ul> <li> <b>査読済み論文</b> <ul> <li>                  ・ 審査済みの論文が格納されています。                 ・ 修正判定となった論文の投稿作業を行う場合はない                 </li> </ul></li> <li>                 ・ 適面在の「著者 ダッシュボード」セクション内の各</li> </ul> | " <b>修正論文を作成</b> "を押し<br>種ステータスをクリックする                    | 不採択論文のデータは、採否決定後シス                                                                    |
| 最新の E-Mail 5 件                                             | 表示されます。<br>操<br>作 ステータス                                                                                                    | ID タイトル                                                   | テム内に60日間保存された後、アーカ<br>イブが実行されます。                                                      |
|                                                            | 編集委員: <u>編集,太一</u><br>事務局: <u>「日本病院薬剤師会雑誌」</u><br><u>編集事務局</u>                                                                                                    | JJSHP- ポビドン<br>16- ドグリセ<br>008 験                          | うーカイン美口をは、休台通知以外は見ることができません。                                                          |
|                                                            | ・ 不採択 (2016-7-20)<br>採否通知を見る                                                                                                    | 論文を見                                                      | 13                                                                                    |

# 審査継続の辞退(論文の取下げ)(1)

| 著者 Dashboard         1 未投稿論文(未提出)         1 査読済み論文         1 修正論文(未作成)                                                                                                    | 修正論文(未作成<br>・修正判定となり修正論文の下書きが未作成<br>・修正論文の投稿作業を行う場合は"修正論<br>・画面左の「著者ダッシュボード」セクション内<br>表示されます。 | <b>え)</b><br>成のものが格納d<br><b>洵文を作成"</b> を押<br>1の各種ステータ | 審査中の論文<br>ダッシュボー<br>クし、一覧を<br>うて、たち<br>ってください。<br>スをクリックすると、そのつ | を取り下げる場合は<br>ドの「査読済論文」<br>表示させます。<br><sup>ステータスにある論文のリストが</sup> | 、著者のをクリッ                   |
|----------------------------------------------------------------------------------------------------|-----------------------------------------------------------------------------------------------|-------------------------------------------------------|-----------------------------------------------------------------|-----------------------------------------------------------------|----------------------------|
| 新規 投稿 の開始 シ<br>最新の E-Mail 5 件 シ                                                                                                    | 操作 ステータス 修正 編集委員:編集,太一 論文 事務局:「日本病院薬剤師会雑誌」 を作 編集事務局 成 ・ 修正 (2016-7-26)                        | JJSHP-16-                                             | タイトル           016         三重県下施設<br>の抗がん剤調<br>製時における<br>曝露防止の実 | 投稿日 決定済み<br>2016-7-8 2016-7-26                                  | 5                          |
|                                                                                                    | ・ 期限: 2016-10-25<br><mark>採否通知を見る</mark>                                                      |                                                       | <b>担当編集委員の</b><br>編集委員宛の<br>論文ID、論文語                            | <b>の名前</b> をクリックし<br>メールを立ち上げま<br>題名は記載されてい                     | て、担当<br>す。<br>ます。          |
| From:         rinr@jshp.or.jp           To:         editor-a@jshp.or.jp           CC:         rinr@jshp.or.jp           BC:         office@jshp.or.jp           #A:         日本病院菜利師会雑誌 論文取り下げの依頼           本文:         編集 木一 先生           投稿いたしました論文につきましては、丁寧なi<br>有効こごもいます。         室詰の先生方のご常見に対応させていたたき、<br>なお相当の日素を要しますので、今回は一旦耳<br>改めて投稿させていたたきたいと思っておりま<br>何本ご了家くたさいますようふうしくお願いいた<br>論文TD::JSHP-16-016           聞名:三重県下施設の杭がん剥調製師におけ | - JJSHP-16-016  - JJSHP-16-016  - ジリンドがきせていただき ますには たいただき ます。 します。 る 崎斎防止の実態調査とガイドラインの普及度の検討  | ēlīg:                                                 | 取り下げる理<br>へ送信します                                                | 由を記載して <b>担当編</b><br>。                                          | 集委員                        |
| <b>國</b> 添付                                                                                                    | (4) 保存して送信 図キャンセルしてウィンドウ?                                                                     | を閉じる                                                  | 「 <b>保存して送</b><br>ます。                                           | <b>送信</b> 」をクリックして                                              | く送信し                       |
| <ul> <li>薬袋太郎様</li> <li>このたびは、論文をご投稿いたた<br/>今回のご投稿の下記の論文につた。</li> <li>論文ID:JJSHP-16-016</li> <li>タイトル:『三重県下施設の抗が<br/>ガイドラインの普及度の検討」</li> <li>次回のご投稿をお待ちしておりま</li> <li>日本病院薬剤師会編集委員会</li> <li>委員長 薬石 三郎</li> <li>eic@jshp.or.jp</li> </ul>                                                                                                    | きありがとうございました。<br>きましては、取り下げとさせていただきまし<br>も利調製時における曝露防止の実態調査と<br>ます。                           | -                                                     | 取り下げ論文<br>日より <b>60E</b><br>後、アーカイ<br>は論文を閲覧                    | てのデータは、取り <sup>-</sup><br>1間システム内に保<br>(ブが実行されます。<br>ぎすることはできま1 | 下げ承認<br>管された<br>その後<br>さん。 |

# 審査継続の辞退(論文の取下げ)(2)

| 著者 Dashboard         |   |
|----------------------|---|
| 1 修正論文(未提出)          | > |
| 1 投稿済み論文             | > |
| 2 査読済み論文             | > |
| A Thu Latty (Solaria |   |
| 1 取り下げ調文             |   |
| 新規投稿の開始              | > |

| >        | j | 取り下げ論文                                                                                     | 取り下げた論文は<br>「 <b>取り下げ論文」</b> に | <sup>皆</sup> 者のダッシュボードの<br>こ移動します。 | の |
|----------|---|--------------------------------------------------------------------------------------------|--------------------------------|------------------------------------|---|
| ><br>] > |   | <ul> <li>・取り下げとなった論文が格納されています。</li> <li>・ 画面左の「著者ダッシュボード」セクション内の各種ス<br/>表示されます。</li> </ul> | テータスをクリックすると、そのこ               | ステータスにある論文のリストが                    |   |
| >        |   | ステータス ID                                                                                   | タ仆ル                            | 作成済み 投稿日                           |   |

|   |                |   |                                    |                         |                           | 修正論文(未提出)(                               | の削除                      |                     |
|---|----------------|---|------------------------------------|-------------------------|---------------------------|------------------------------------------|--------------------------|---------------------|
|   | 著者 Dashboard   |   | 修                                  | 正論文(未                   | :提出)                      | 修正論文の作成開始行<br>た場合は、著者のダ<br>の修正論文が残ってし    | 後に、論文を<br>ッシュボード<br>います。 | 取り下げ<br>に未提出        |
| 1 | 修正論又(未提出)      | 2 | • 修正                               | 原稿で下書きを作成し途中            | 中保存された論文、もしくは修正           | 京                                        |                          |                     |
| 1 | 投稿済み論文         | > | ます<br>• 作成                         | 。<br>途中の論文の投稿作業を        | 行う場合は <b>"続行"</b> を押してくだる | 「 <b>削除」</b> ボタンをク「<br><sup>乳</sup> ださい」 | リックして削                   | 除してく                |
| 2 | 査読済み論文         | > | <ul> <li>画面</li> <li>表示</li> </ul> | j左の「著者ダッシュボード」<br>されます。 | セクション内の各種ステータスを           |                                          |                          |                     |
| 1 | 取り下げ論文         | > | • 新し                               | く論文を作成する際は、画            | 面左の <b>" 新規投稿の開始 "</b> を押 | し、 <b>"投稿の開始"</b> ボタンを押してくださ             | , o                      | Neal.               |
|   | 新規 投稿 の開始      | > | 続行                                 | ID                      | <u> </u>                  |                                          | 作成済み                     | り除い                 |
|   | 最新の E-Mail 5 件 | > | <u>続行</u>                          | 未提出(JJSHP-16            | - 三重県下施設                  | の抗がん剤調製時                                 | 2010-7-20                | <b>→→</b> <u>削除</u> |
|   |                |   |                                    | 016.R7)                 | における 曝露 <br>イドラインの普       | 防止の実態調査とガ<br>及度の検討                       | 期限:2016-                 | ·9-25               |

論文を見る

## 掲載用原稿の提出(1)

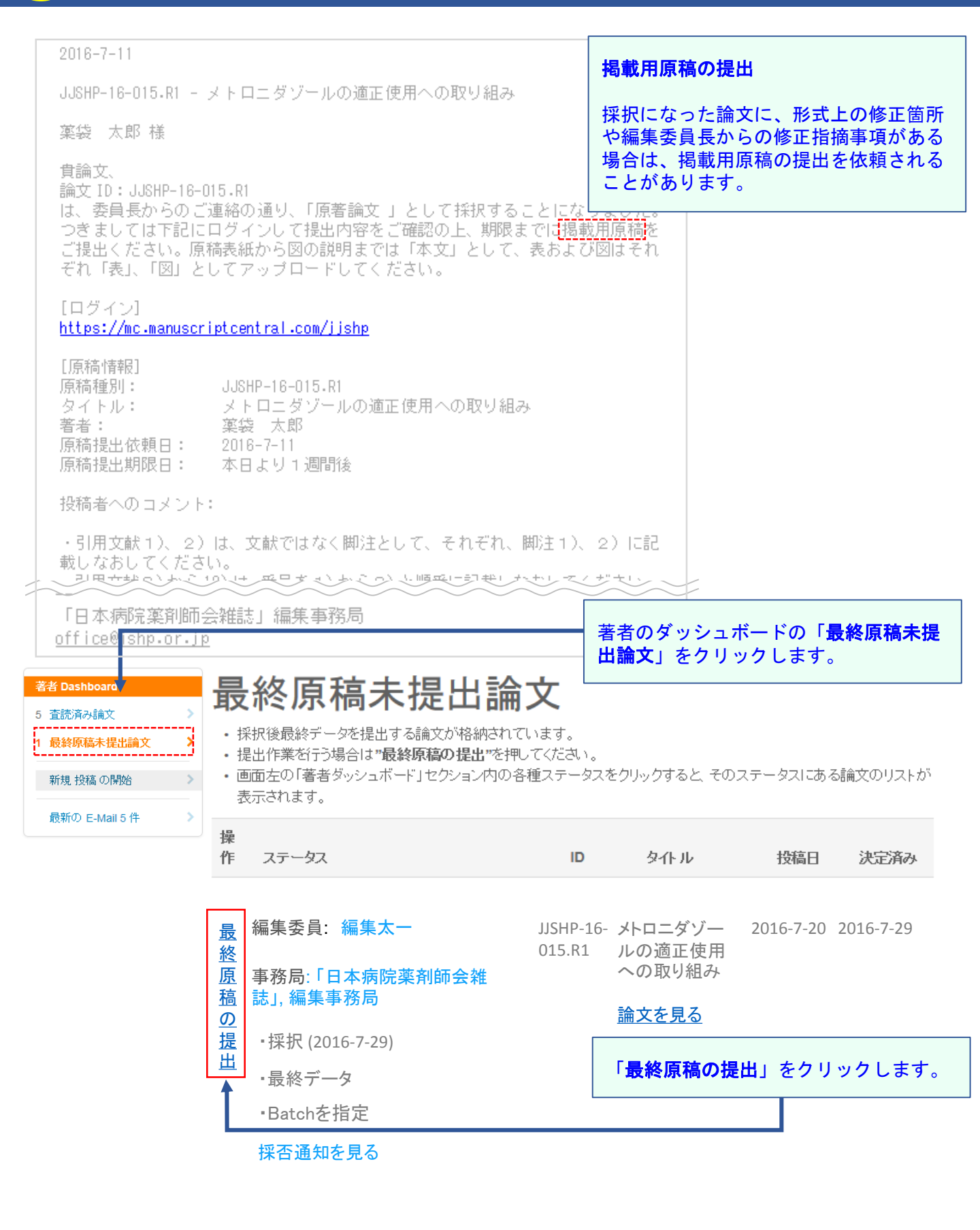

## 掲載用原稿の提出(2)

「手順1」が表示されます。

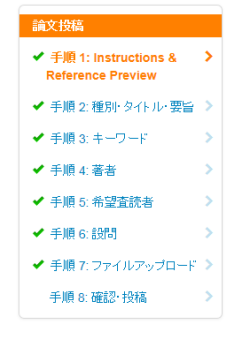

## 手順 1: Instructions & Reference Preview

説明を読み、以下の質問に答えて下さい。完了後、"保存して続行"をクリー \* = 必須フィールド

事務局からの修正依頼事項が記載され ています。メール文中のコメントと併せ て確認してください。

最終原稿: JJSHP-16-015.R1

#### 著者への特記事項

・ 引用文献1)、2)は、脚注 1)、2)として記載。・ 引用文献3)から10) は、番号を1)から8)へ振りなおす。

#### プレビュー

メトロニダゾールの適正使用への取り組み

薬袋 太.

薬剤部, 渋谷大学医学部附属病院, 東京都渋谷区 日本.

rinrii@jshp.or.jp

「姓および名の最初の文字.」が表示されます。 (国際的に利用されているシステムのた

め、last nameおよびfirst nameのイニ シャルが表示されるよう設定されていま す。例: 薬袋太郎の場合は、「**薬袋 太**.」 と表示されます。)

# 掲載用原稿の提出(3)

| 論文投稿                                     |   |
|------------------------------------------|---|
| ✔ 手順 1: Instructions & Reference Preview | > |
| ✔ 手順 2:種別・タイトル・要旨                        | > |
| ✔ 手順 3: キーワード                            | > |
| ✔ 手順 4: 著者                               | > |
| ✔ 手順 5: 希望査読者                            | > |
| ✔ 手順 6: 設問                               | > |
| ✔ 手順7: ファイルアップロード                        | > |
| 手順 8: 確認· 投稿                             | > |
|                                          |   |

|              |             |                     |                          | クリックし          |                                         |                    |
|--------------|-------------|---------------------|--------------------------|----------------|-----------------------------------------|--------------------|
| ファイル         | ✔ ❷ 編集      |                     |                          | 「採択決定<br>ます。   | こされた原稿は                                 | そのまま残し             |
|              |             |                     |                          |                | 1.85 / 58.59 MB                         |                    |
| 順序           | 操作          | ファイル                | <sup>*</sup> ファイルの内<br>容 | アップロードした日<br>付 | アップロードしたユー<br>ザー                        |                    |
| 1 🔽          | 該当なし        | text.docx 51<br>KB  | 本文                       | 2016-7-20      | 墨袋太郎                                    |                    |
| 2 🗸          | 該当なし        | table.pptx 87<br>KB | 表                        | 2016-7-20      | 栗袋太郎                                    |                    |
| 3 🗸          | 該当なし        | fig.pptx 1339<br>KB | X                        | 2016-7-20      | ـــــــــــــــــــــــــــــــــــــــ |                    |
| 4 🗸          | 該当なし        | rinri.pdf 423 KB    | 承認書類                     | 2016-7-20      | 栗袋太郎                                    |                    |
| <b>ご</b> 順序の | 更新 HTMLプ    | ルーフの表示              |                          |                |                                         | _                  |
| ファイルのフ       | マップロード 😧 編集 |                     |                          | 掲載用原稿し、「ファ     | 高(最終原稿)を<br>マイルの内容」を                    | ·アップロード<br>·選択します。 |

| ファイルの内容    |                                                                        |
|------------|------------------------------------------------------------------------|
| 本文         |                                                                        |
| ファイルの指定を選択 | <b>&gt;</b>                                                            |
| ファイルの指定を選択 | $\checkmark$                                                           |
| ファイルの指定を選択 | ~                                                                      |
| ファイルの指定を選択 | V                                                                      |
|            | 本文       ファイルの指定を選択       ファイルの指定を選択       ファイルの指定を選択       ファイルの指定を選択 |

🎿 選択したファイルのアップロード

**手順7:「ファイルのアップロード」**を

# 掲載用原稿の提出(4)

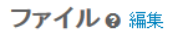

#### 「**順序**」の番号を選択し、「**順序の更新**」を クリックして順序を入れ替えます。

| 順序                      | 操作                                     | ファイル                                  | * ファイル<br>の内容 | アップロード<br>した日付 | アップロードし<br>たユーザー |                                              |
|-------------------------|----------------------------------------|---------------------------------------|---------------|----------------|------------------|----------------------------------------------|
| 1 🔽                     | 選択:                                    | text2.docx 589 KB                     | 本文            | 2016-8-2       | 薬学太郎             |                                              |
| 2 🗸                     | 該当なし                                   | table.pptx 87<br>KB                   | 袤             | 2016-7-20      | <b>薬学</b> 太邮     |                                              |
| 3 🗸                     | 該当なし                                   | fig.p;<br>KB                          | 図             | 2016-7-20      | 薬学太郎             |                                              |
| 4 🗸                     | 該当なし                                   | rinri.pdf 423 KB                      | 承認処理          | 2016-7-20      | 薬学太郎             |                                              |
| 5 🗸                     | 該当なし                                   | Text.docx<br>49 KB                    | 本文            | 2016-7-20      | 薬学太郎             |                                              |
| <b>9</b> 順序の            | )更新 HTML:                              | ブルーフの表示                               |               |                | 「保存して            | <b>進む</b> 」をクリックします。                         |
| く前の手順                   | 頁                                      |                                       |               | 保存             | 保存して進む 🔪         |                                              |
| 手順はも                    | もう少しで完了                                | 了します!                                 |               |                | 提出 >             |                                              |
| 手順                      | 8: 確認                                  | ▪投稿                                   | 폾             | 2016-7-7       | 薬学太郎             |                                              |
| れまで入力し<br>備のある箇所        | た内容を確認します<br>所には、左側に <mark>X</mark> マー | す。<br>ークが付きますので、その投稿                  | ステップ番号をクリック   | して内容を修         | 手順8:<br>Scienceリ | 「HTML <b>プルーフの表示・Web of</b><br>ンク」をクリックして、アッ |
| <b>べての内容(</b><br>認後、右下の | の確認が済みました<br>)提出ボタンを押す。                | <b>こう、画面下の「PDFプループ</b><br>と、投稿が完了します。 | の表示」ボタンをクリッ   | クして査読用         | プロード             | を確認します。                                      |
| = 必須フィー                 | ルF                                     |                                       |               |                |                  |                                              |
| ルーフ                     | の表示                                    |                                       |               |                |                  |                                              |
| ● HTML プル               | ノーフの表示 + Web o                         | of Science リンク                        |               |                | 「 <b>提出</b> 」を   | クリックして提出します。                                 |
| 前の手順                    |                                        |                                       |               |                | 提出 >             |                                              |

▲ 提出 × 論文を投稿します。よろしいですか? 「はい」をクリックして提出します。 【いいえ、閉じます 」